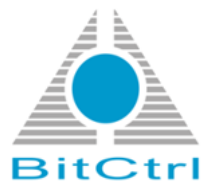

# bitcontrol® Digital TV Link

# Software Development Kit (SDK)

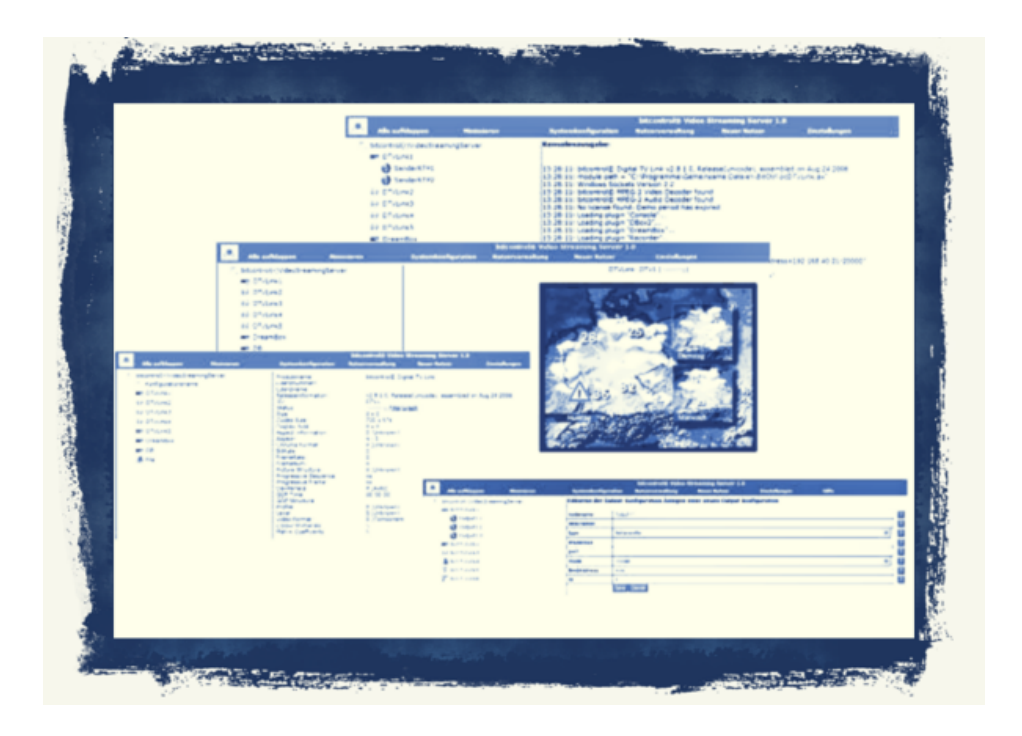

Version 2.1 Copyright © 2014 BitCtrl Systems GmbH

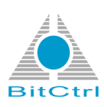

bitcontrol® Digital TV Link Software Development Kit (SDK)

Version 2.1 Copyright © 2014 BitCtrl Systems GmbH

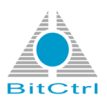

## **Table of Contents**

| BitCtrl information                                                    | . ix |
|------------------------------------------------------------------------|------|
| 1. Copyright                                                           | ix   |
| 2. Liability                                                           | . ix |
| Release levels                                                         | x    |
| 1. Introduction                                                        | 1    |
| 2. Usage of JScript interface                                          | . 2  |
| 2.1. DTVLink parameterization                                          | 3    |
| 2.2. Plug-in                                                           | . 4  |
| 2.2.1. Access to a plug-in                                             | 4    |
| 2.2.1.1. Load and unload a plug-in                                     | 4    |
| 2.2.1.2. Start and stop a plug-in                                      | 5    |
| 2.2.2. Access to specific methods of a plug-in interface               | 5    |
| 2.2.2.1. Plug-in Recorder                                              | 6    |
| 2.2.2.2. Plug-in DBox2                                                 | 6    |
| 2.2.2.3. Plug-in DreamBox                                              | 7    |
| 2.2.2.4. Plug-in ReelBox                                               | 7    |
| 2.2.2.5. Plug-in RTSP Receiver                                         | . 8  |
| 2.2.2.6. Plug-in Multistream Server                                    | 8    |
| 2.2.2.7. Plug-in BDA Tuner                                             | 8    |
| 3. bitcontrol Decoder                                                  | 10   |
| 3.1. Access to bitcontrol® Decoder                                     | 10   |
| A. JScript Snippets                                                    | 12   |
| A.1. JScript Snippets for bitcontrol® Digital TV Link GET requests     | 12   |
| A.1.1. Get Version                                                     | 12   |
| A.1.2. Get All Channels                                                | 12   |
| A.1.3. Get Active Channels                                             | 13   |
| A. 1.4. Set Channel Decord flog                                        | 14   |
| A.1.5. Set Channel Rublish flag                                        | 10   |
| A.1.0. Set Charliner Fublish had                                       | 10   |
|                                                                        | 10   |
| A.2.1. Get version                                                     | 10   |
| $\Lambda$ 2.3. Write Log Message (local context)                       | 20   |
| A.2.4. Pead Log Messages                                               | 20   |
| A 25 Get Instanceld                                                    | 25   |
| A 2.6. Get Data Folder                                                 | 25   |
| A 2.7 Get LicenseRegnum                                                | 26   |
| A 2.8. Get LicenseName                                                 | 28   |
| A 2.9 Get LIRI                                                         | 28   |
| A 2 10 Get EnablePlugins / Get AutoloadPlugins /Get AutostartPlugins   | 29   |
| A 2 11 Get Restorel astChannel / Get Auto-litter / Get PreferAC3 / Get | 20   |
| SetDefaultOnAir / Get ShowConsole                                      | 30   |
| A.2.12. Get EnableVideoOutPin / Get EnableAudioOutPin                  | 31   |
| A.2.13. Get VideoDecld / Get AudioDecld                                | 32   |
| A.2.14. Get VideoFormatDescription / Get AudioFormatDescription        | 33   |
| A.2.15. Get BufferingTime                                              | 34   |
| A.2.16. Get FOURCCMap                                                  | 35   |
| •                                                                      |      |

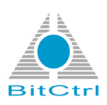

| A.2.17. Get MediaLanguageLANGID                                                | . 36 |
|--------------------------------------------------------------------------------|------|
| A.2.18. Get VideoDecoderList / Get AudioDecoderList                            | . 38 |
| A.2.19. Get Storage                                                            | 39   |
| A.2.20. Get StorageFilename                                                    | . 40 |
| A.2.21. Get StorageXMLDocument / Get StorageXMLElement / Get                   |      |
| StorageXMLElementProperties                                                    | . 40 |
| A.2.22. Get Scenario                                                           | . 41 |
| A.2.23. Get EnableLogFile                                                      | . 42 |
| A.2.24. Get LogFilename                                                        | . 43 |
| A.2.25. Get OptionsDialogVisible / Get ShowConsole / Get SystrayVisible        | . 44 |
| A.2.26. Show OptionsDialog /Show Console / Show Systraylcon                    | . 45 |
| A.2.27. Get All Channels                                                       | 46   |
| A.2.28. Statistics                                                             | 48   |
| A.2.29. Digital TV Link collections                                            | 50   |
| A.2.29.1. Enumerate Satelittes / Enumertate Cables / Enumerate Terrestrials    | 50   |
| A.2.29.2. Enumerate Satelittes (Extra) / Enumertate Cables (Extra) / Enumerate |      |
| Terrestrials (Extra)                                                           | . 51 |
| A.2.30. Plug-ins                                                               | . 53 |
| A.2.30.1. Enumerate Plugins                                                    | . 53 |
| A.2.30.2. Create Plugin Instance                                               | . 55 |

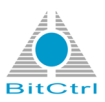

# List of Figures

| 2.1. Code example - Server program communication / normal form                                    | . 2      |
|---------------------------------------------------------------------------------------------------|----------|
| 2.2. Code example - Server program communication / expression form                                | . 2      |
| 2.3. Code example - Server program communication / answer of the server                           | . 3      |
| 2.4. Code example - DTVLink parameterization                                                      | . 3      |
| 2.5. Code example - Access to a plug-in                                                           | . 4      |
| 2.6. Code example - Load a plug-in                                                                | . 4      |
| 2.7. Code example - Unload a plug-in                                                              | . 5      |
| 2.8. Code example - Start a plug-in                                                               | 5        |
| 2.9. Different code examples - Access to specific methods of the plug-in Recorder                 | . 6      |
| 2.10. Different code examples - Access to specific methods of the plug-in DBox2                   | . 6      |
| 2.11. Different code examples - Access to specific methods of the plug-in DreamBox                | 7        |
| 2.12. Different code examples - Access to specific methods of the plug-in ReelBox                 | 7        |
| 2.13. Code example - Access to specific methods of the plug-in RTSP Receiver                      | 8        |
| 2.14. Different code examples - Access to specific methods of the plug-in Multistream Server      | 8        |
| 2.15. Code example - Access to specific methods of the plug-in BDA Tuner                          | 8        |
| 3.1. Different code examples - Access to bitcontrol® Decoder                                      | 10       |
| A.1. JScript Snippet output of >Get Version                                                       | 12       |
| A.2. JScript Snippet output for Get All Channels                                                  | 13       |
| A.3. JScript Snippet output for Get All Channels                                                  | 14       |
| A.4. Sourceld (first attribute) and StreamId (second attribute) in Channel tag                    | 14       |
| A.5. JScript Snippet request for Set Channel OnAir flag (original source code with place holders) |          |
|                                                                                                   | 15       |
| A.6. JScript Snippet request for Set Channel OnAir flag (place holders replaced with the          |          |
| Sourceld and StreamId of the selected Channel)                                                    | 15       |
| A.7. JScript Snippet response for Set Channel OnAir flag                                          | 15       |
| A.8. bitcontrol® Digital TV Link Channels window (slider Active) - OnAir off                      | 16       |
| A.9. JScript Snippet request for Set Channel Record flag                                          | 16       |
| A.10. bitcontrol® Digital TV Link Channels window (slider Active) - Recorder Active               | 17       |
| A.11. JScript Snippet request for Set Channel Plublish flag                                       | 17       |
| A.12. bitcontrol® Digital TV Link Channels window (slider Active) - Publisher Active              | 18       |
| A.13. JScript Snippet request for Get version (core function)                                     | 18       |
| A.14. JScript Snippet server response for Get version (core function)                             | 19       |
| A.15. JScript Snippet request for write Log Message (core function)                               | 19       |
| A. 16. Log message output in bitcontrole Digital TV Link Console window                           | 20       |
| A.17. JScript Snippet request for write Log Message (local context) (core function)               | 20       |
| A.18. Colored log message output in bitcontrole Digital TV Link Console window                    | 20       |
| A. 19. JScript Snippet request for Read Log Message (core function)                               | 21       |
| A.20. Example code: All log messages with verbose level 3                                         | 22       |
| A.21. Selected verbose level                                                                      | 22       |
| A.22. Example code: All log messages with timestamp greater than 11:40                            | 23       |
| A.23. All log messages with timestamp greater than 11:40                                          | 23<br>24 |
| A.24. Example code: Find out all log messages for source JScript                                  | 24       |
| A.20. All log messages from the source JScript                                                    | 24       |
| A.20. Journel Shippet request for Get Instance Id                                                 | 20       |
| A.27. Jochpt Snippet server response for Get Instance Id (Core function)                          | 20       |
| A.20. ISoript Shippet request for Get DataFolder                                                  | 25       |
| A.29. Jochpt Shippet server response for Get DataFolder (Core function)                           | 20       |

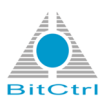

| A.30. The disk space of the bitcontrol® Digital TV Link                                          | 26        |
|--------------------------------------------------------------------------------------------------|-----------|
| A.31. JScript Snippet request for Get LicenseRegnum (core function)                              | 27        |
| A.32. JScript Snippet server response for Get LicenseRegnum (core function)                      | 27        |
| A.33. License key in About area via bitcontrol® Digital TV Link Options menu                     | 27        |
| A.34. JScript Snippet request for Get LicenseRegnum (core function)                              | 28        |
| A.35. JScript server for Get LicenseName (core function)                                         | 28        |
| A.36. JScript Snippet request for Get URL (core function)                                        | 28        |
| A.37. JScript server response for Get URL (core function)                                        | 29        |
| A.38. Example JScript Snippet request for Get Enable Plugins                                     | 29        |
| A.39. Example JScript Snippet server response for Get Enable Plugins (core function)             | 29        |
| A.40. Example JScript Snippet request for Get RestoreLastChannel (core function)                 | 30        |
| A.41. Example JScript Snippet server response for Get RestoreLastChannel (core function)         | 30        |
| A.42. Functions in bitcontrol® Digital TV Link Options preferences area that are read out by the |           |
| JScript Snippits                                                                                 | 31        |
| A.43. Example JScript Snippet request for Get EnableVideoOutPin (core function)                  | 31        |
| A.44. Example JScript Snippet server response for Get EnableVideoOutPin (core function)          | 31        |
| A.45. Video Output Pin / Audio Output Pin options in bitcontrol® Digital TV Link Options         |           |
| preferences dialogue                                                                             | 32        |
| A.46. Example JScript Snippet request for Get VideoDecoderId (core function)                     | 32        |
| A.47. Example JScript Snippet server response for Get VideoDeocederId (core function)            | 32        |
| A.48. Video Decoder field in bitcontrol® Digital TV Link Options preferences dialogue            | 33        |
| A.49. Example JScript Snippet request for Get VideoFormatDescription (core function)             | 33        |
| A.50. Example JScript Snippet server response for Get VideoFormatDescription (core function)     |           |
|                                                                                                  | 33        |
| A.51. Video Decoder field in bitcontrol® Digital TV Link Options preferences dialogue            | 34        |
| A 52 Example JScript Spippet request for Get BufferingTime (core function)                       | 34        |
| A 53 Example JScript Snippet server response for Get BufferingTime (core function)               | 35        |
| A 54 Renderer buffering time option and selection field in bitcontrol® Digital TV Link Options   | 00        |
| preferences dialogue                                                                             | 35        |
| A 55 Example JScript Snippet request for Get FOURCCMap (core function)                           | 35        |
| A 56 Example JScript Snippet server response for Get FOURCCMap (core function)                   | 36        |
| A 57 FOURCC Man Table button in bitcontrol® Digital TV Link Ontions preferences dialogue         | 00        |
| and EQURCC map window                                                                            | 36        |
| A 58 Example JScript Spippet request for Medial anguage ANGID (core function)                    | 37        |
| A 59 Example JScript Snippet request for MediaLanguage2 (core function)                          | 01        |
|                                                                                                  | 37        |
| A 60 Preffered media language field in bitcontrol® Digital TV Link Options preferences dialogue  | 07        |
|                                                                                                  | 37        |
| A 61 Example IScript Spippet request for Get VideoDecoderl ist (core function)                   | 38        |
| A 62 Example IScript Snippet server response for Get VideoDecoderList (core function)            | 38        |
| A 63 Video decoder list in bitcontrol® Digital TV Link Ontions preferences dialogue              | 30        |
| A.64. Video decoder list in bitcontrol® Digital TV Link Options decoder dialogue                 | 30        |
| A 65 Example IScript Spippet request for Get Storage (core function)                             | 40        |
| A 66 Example JScript Snippet request for Get Storage (core function)                             | 40        |
| A 67 Example IScript Shippet server response for Get Storage (core function)                     | 40<br>10  |
| A 68 Example IScript Shippet request for Get Storage XML Element (core function)                 | 40<br>/1  |
| A 60 Server response for the example Red marked is the DTV/ ink tog                              | 41<br>//1 |
| A 70 Example ISeriet Spippet request for Cet Secondia (acre function)                            | 41        |
| A 71 [Script Spippot converteepoped for Cot Secondia (core function)                             | 42<br>10  |
|                                                                                                  | 42        |

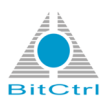

| A.72. JScript Snippet request for Get EnableLogFile (core function)                                | 42   |
|----------------------------------------------------------------------------------------------------|------|
| A.73. JScript Snippet server response for Get EnableLogFile (core function)                        | 42   |
| A.74. JScript Snippet request for Get LogFilename (core function)                                  | 43   |
| A.75. JScript Snippet server response for Get LogFilename (core function)                          | 43   |
| A.76. bitcontrol® Digital TV Link log option and log preferences                                   | 43   |
| A.77. Example of a bitcontrol® Digital TV Link log file                                            | 44   |
| A.78. Example JScript Snippet request for Get OptionsDialogVisible (core function)                 | . 44 |
| A.79. Example JScript Snippet server response for Get OptionsDialogVisible (core function)         | 45   |
| A.80. Example JScript Snippet request for Show OptionsDialog (core function)                       | 45   |
| A.81. Systray icon visible / invisible option in Systray window of the bitcontrol® Digital TV Link |      |
| Options dialogues                                                                                  | 46   |
| A.82. JScript Snippet server response for Show All Channels (core function)                        | 48   |
| A.83. JScript Snippet request for Statistics (core function)                                       | 49   |
| A.84. JScript Snippet server response for Statistics (core function)                               | 50   |
| A.85. Example JScript Snippet request for Get Enumerate Terrestrials (core function)               | . 50 |
| A.86. Example JScript Snippet server response for Get Enumerate Terrestrials (core function) 5     | 51   |
| A.87. Transponder in BDA plug-in preferences window                                                | 51   |
| A.88. Example JScript Snippet request for Get Enumerate Terrestrials (core function)               | . 52 |
| A.89. Part of the server response window for JScript Snippit Get Enumerate Terrestrials Extra 5    | 53   |
| A.90. Transponder channels in BDA plug-in preferences window                                       | 53   |
| A.91. Example JScript Snippet request for Enumerate Plugins (core function)                        | 54   |
| A.92. Example JScript Snippet server response for Enumerate Plugins (core function)                | 55   |
| A.93. Example JScript Snippet request for Create Plugin Instance (core function)                   | 56   |
| A.94. Example JScript Snippet request for Create Plugin Instance with modifications (core          |      |
| function)                                                                                          | 57   |
| A.95. JScript Snippit Create Plugin Instance code with modifications in request window             | 57   |
| A.96. Added BDA plug-in in plug-in list                                                            | 58   |

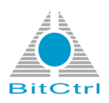

## List of Tables

| 2.1. bit | itcontrol® Digital TV Link functions and variables | 3  |
|----------|----------------------------------------------------|----|
| 2.2. Co  | ommon plugin functions and variables               | 5  |
| 2.3. Re  | ecorder plug-in functions and variables            | 6  |
| 2.4. DE  | Box2 plug-in functions and variables               | 6  |
| 2.5. Dr  | reambox plug-in functions and variables            | 7  |
| 2.6. Re  | eelBox plugin functions and variables              | 7  |
| 2.7. RT  | TSP Receiver plug-in functions and variables       | 8  |
| 2.8. BD  | DA Tuner plug-in functions and variables           | 9  |
| 3.1. bit | tcontrol® Decoder functions and variables          | 10 |

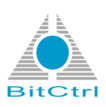

# **BitCtrl information**

## 1. Copyright

The software and its documentation are property of BitCtrl Systems GmbH and are, when used, subjected to the license agreement held between the end-user/customer and BitCtrl Systems GmbH. Any form of copying, lending or sale of the software and documentation from the end-user to a third party is strictly forbidden.

The documentation reflects the present development stage of the software and its documentation. If you should come across any errors or unclear passages in the documentation please contact:

| BitCtrl Systems GmbH                        |
|---------------------------------------------|
| Weißenfelser Str. 67                        |
| 04229 Leipzig, Germany                      |
| Tel. +49-341-490670                         |
| Fax +49-341-4906715                         |
| E-Mail: <info@bitctrl.de></info@bitctrl.de> |

bitcontrol® and BitCtrl Systems® are registered trademarks of the company BitCtrl Systems GmbH, Leipzig 2004-2013.

All other names and trade marks are the property of their respective owners.

## 2. Liability

BitCtrl Systems GmbH (referred to as BitCtrl in the following) will not accept liability (whether specifically or implicitly) for the software and its components. This includes any claims regarding usage and suitability of the software for a specific purpose. BitCtrl will in no way accept liability for coincidental, indirect or consequential damage resulting from misuse or correct usage of the software. This also applies should BitCtrl be informed prior to this of such possible damage.

The general terms of business for BitCtrl Systems GmbH will apply. Rights to change software and documentation accrued through technical advancements are reserved.

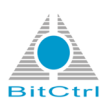

# **Release levels**

| Date       | Version | Description                                                                             | Author              |
|------------|---------|-----------------------------------------------------------------------------------------|---------------------|
| 30.11.2007 | 1.0     | Documents creation                                                                      | Krosse              |
| 02.12.2008 | 1.1     | Appendix A added                                                                        | Hösel / Babin       |
| 31.03.2009 | 1.2     | Appendix B added                                                                        | Hösel / Babin       |
| 10.07.2014 | 2.1     | Documentation renewal<br>- valid for <i>bitcontrol</i> ®<br><i>Digital TV Link</i> V3.8 | Baranowsky / Winter |

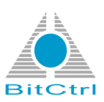

# **Chapter 1. Introduction**

This documentation of the *bitcontrol*® *Digital TV Link* Software Development Kit (SDK) should help to understand the functionalities of *bitcontrol*® *Digital TV Link* on developers base. Severals functions of the *bitcontrol*® *Digital TV Link* and its interfaces will be described by means of some code examples. So it is possible to bind external software applications to the *bitcontrol*® *Digital TV Link*.

## Note

To understand the code examples, advanced knowledge of the scripting language JScript is required, because this documentation does not contain the elemental architectures of this language. Furthermore it is necessary, to understand the basics of XML. Please use the internet to catch up on something about the mentioned topics.

Chapter 2. Usage of JScript interface

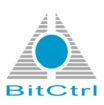

# **Chapter 2. Usage of JScript interface**

The *bitcontrol*® *Digital TV Link* provides a JScript interface, that allows a remote control of the program. This interface is realized through the Multistream Server plug-in. So the first constraint is that you have a started *bitcontrol*® *Digital TV Link* with a running Multistream Server plug-in. There is a *HTTP Media Session* where you can add or remove different URL. This parameterization can you change in the xml file. This will be explain in ??? . Most of the parameters of *bitcontrol*® *Digital TV Link* and its other plug-ins can be changed by the usage of this interface. So, the readout of information is also possible. In Appendix A, *JScript Snippets* [12] you can find some JScript examples.

The communication between server and program can be separated in two different JScript versions: *expression form* or *normal form*. The *expression form* is mandatory. The *normal form* can be used to set parameters. The differencebetween the two forms is the attribute *expression* inside the **script** tag.

The normal form looks like this:

#### Figure 2.1. Code example - Server program communication / normal form

The expression form differs minimal.

```
<?xml version="1.0" encoding="UTF-8"?>
<DTV version="1.0">
<script language="JScript" expression="1">
<![CDATA[
...
]]>
</script>
</DTV>
```

#### Figure 2.2. Code example - Server program communication / expression form

The answer of the server follows also a defined scheme.

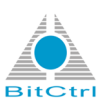

#### Figure 2.3. Code example - Server program communication / answer of the server

The attribute **errno** has the value 0 in success case. In case of error, the value correlates the Windows® error code. During information readout, the information will be displayed inside the **script** attribute **result** 

The parser respectively interpreter that is included in the HTTP server stops the processing in case of error. So it is advisable to write a **try-catch** block around every task block. Occurred errors can be intercepted via this way.

## 2.1. DTVLink parameterization

The constant *DTVLink* inside the script represents the filter and allows the readout and the setting of parameters.

```
<Script Language="JScript" GlobalContext="true" Expression="true"
Response="XMLResponse" Id="RequestNuml">
DTVLink.EnableVideoOutPin=true;
DTVLink.EnableAudioOutPin=true;
DTVLink.LogMessage(3, "JScript", "Log Message", 0, 0);
</Script>
```

#### Figure 2.4. Code example - DTVLink parameterization

The JavaScript part shows the usage of the variable *DTVLink* for the configuration and parameterization of *bitcontrol*® *Digital TV Link*. In ??? you can find some more snippets.

The following functions or variables are usable:

| Name                        | Description                                              | Read | Write |
|-----------------------------|----------------------------------------------------------|------|-------|
| AudioStreamBaseTimestampSec | Access to the audio stream time stamp                    | yes  | no    |
| AutoloadPlugins             | Access to the option for the automatic plug-<br>in start | yes  | yes   |
| BufferingTime               | Access to the buffer time of input streams               | yes  | yes   |
| DataFolder                  | Access to the program directory                          | yes  | no    |
| EnabledAudioOutPin          | Access to the audio pin                                  | yes  | yes   |

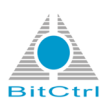

| Name                                                               | Description                                | Read | Write |
|--------------------------------------------------------------------|--------------------------------------------|------|-------|
| EnabledVideoOutPin                                                 | Access to the video pin                    | yes  | yes   |
| LicenseMode                                                        | Readout of the license mode                | yes  | no    |
| LicenseName                                                        | Access to the license name                 | yes  | no    |
| LicenseRegnum                                                      | Access to the license number               | yes  | no    |
| LogMessage(int<br>loglevel,Sourcename,Message,cl<br>clrForeground) | Access to the console text<br>rBackground, | no   | yes   |
| Plugins[String plugin]                                             | Access to the plug-in list                 | yes  | no    |
| ShowConsole=true or false                                          | Access to the console or hide the console. | yes  | no    |
| URL                                                                | Access to the URL                          | yes  | yes   |
| Version                                                            | Access to versions                         | yes  | no    |
| VideoStreamBaseTimestampSec                                        | Access to the video stream base time stamp | yes  | no    |
| VideoDecoder                                                       | Access to the video decoder                | yes  | no    |

Table 2.1. bitcontrol® Digital TV Link functions and variables

## 2.2. Plug-in

## 2.2.1. Access to a plug-in

The access to the plug-ins takes place with help of the name and via the DTVLink attribute Plugins .

```
...
DTVLink.Plugins["Capture"].StartupType=1;
...
```

## Figure 2.5. Code example - Access to a plug-in

## 2.2.1.1. Load and unload a plug-in

The functions **Load** and **Unload** are used to load or to unload a plug-in. The condition request takes place via the variable **State** and the numbers 0 and 1.

```
DTVLink.Plugins["Capture"].State=1;
```

## Figure 2.6. Code example - Load a plug-in

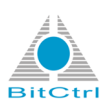

DTVLink.Plugins["Capture"].State=0;

#### Figure 2.7. Code example - Unload a plug-in

## 2.2.1.2. Start and stop a plug-in

The functions **Start** and **Stop** are used to start or to stop a plug-in. The condition request takes place via the variable **State** and the numbers 0 and 2.

DTVLink.Plugins["Capture"].State=2;

#### Figure 2.8. Code example - Start a plug-in

The following functions or variables are available for all *bitcontrol*® *Digitial TV Link* plug-ins.

| Name        | Description                                                                                                    | Read | Write |
|-------------|----------------------------------------------------------------------------------------------------|------|-------|
| State       | Starts, Loads and unloads a plug-in. ( 0 = disabled, 1 = auto, 2 = manual)                                                                     | no   | yes   |
| Name        | The choosen plug-in name.                                                                                                    | yes  | yes   |
| Class       | The Class of the plug-in.                                                                                                    | yes  | no    |
| StartupType | The StartupType for this plug-in. ( $0 = $ disabled, $1 = $ auto, $2 = $ manual)                                                               | yes  | yes   |
| Priority    | The priority of this plug-in on startup. ( Lower value means higher priority )                                                                 | yes  | yes   |
| Hidden      | Indicating if the plug-in is shown in the <i>bitcontrol</i> ® <i>Digital TV Link</i> options menu. You need the boolean values true and false. | yes  | yes   |
| InfoURL     | An URL where you can find some more information about this plug-in.                                                                            | yes  | no    |

#### Table 2.2. Common plugin functions and variables

## 2.2.2. Access to specific methods of a plug-in interface

The following chapter lists only the methods that are provided by the plug-in. Furthermore the methods will be explained with help of a short code example.

Chapter 2. Usage of JScript interface

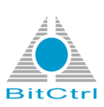

## 2.2.2.1. Plug-in Recorder

```
DTVLink.Plugins["Recorder"].Plugin.LimitVolume=20;
DTVLink.Plugins["Recorder"].Plugin.LimitDuration=15;
DTVLink.Plugins["Recorder"].Plugin.AutoDelete = true;
DTVLink.Plugins["Recorder"].Plugin.AutoDeleteTime = 1440;
```

#### Figure 2.9. Different code examples - Access to specific methods of the plug-in Recorder

The following methods or variables are usable:

| Name           | Description                                                                           | Read | Write |
|----------------|---------------------------------------------------------------------------------------|------|-------|
| LimitDuration  | Access to the time limits of recording files (min)                                    | yes  | yes   |
| LimitVolume    | Access to the size limits of recording files (MByte)                                  | yes  | yes   |
| AutoDelete     | Enable/Disable automatic deletion of files                                            | yes  | yes   |
| AutoDeleteTime | The time (min) after that recorded files will be deleted if <i>AutoDelete</i> is true | yes  | yes   |

#### Table 2.3. Recorder plug-in functions and variables

## 2.2.2.2. Plug-in DBox2

DTVLink.Plugins["DBox2"].Plugin.Address="192.168.2.108"; DTVLink.Plugins["DBox2"].Plugin.ChannelsRefreshInterval=1440;

#### Figure 2.10. Different code examples - Access to specific methods of the plug-in DBox2

The following methods and variables are usable:

| Name                    | Description                                  | Read | Write |
|-------------------------|----------------------------------------------|------|-------|
| Address                 | Access to the configured STB network address | yes  | yes   |
| ChannelsRefreshInterval | Access to the update interval                | yes  | yes   |
| RefreshChannelList      | Refreshing the channel list.                 | -    | -     |

Table 2.4. DBox2 plug-in functions and variables

Chapter 2. Usage of JScript interface

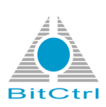

## 2.2.2.3. Plug-in DreamBox

```
DTVLink.Plugins["DreamBox"].Plugin.Address="192.168.1.50";
DTVLink.Plugins["DreamBox"].Plugin.Model=5;
DTVLink.Plugins["DreamBox"].Plugin.StreamMethod=1;
DTVLink.Plugins["DreamBox"].Plugin.ChannelsRefreshInterval=1440;
```

#### Figure 2.11. Different code examples - Access to specific methods of the plug-in DreamBox

The following methods or variables are usable:

| Name                    | Description                                                                                           | Read | Write |
|-------------------------|----------------------------------------------------------------------------------------------------|------|-------|
| Address                 | Access to the configured STB network address.                                                         | yes  | yes   |
| ChannelsRefreshInterval | Access to the update interval (Min).                                                                  | yes  | yes   |
| Model                   | Access to the model type. (1 = DM500, 2<br>= DM600, 3 = DM800, 4 = DM7000, 5 =<br>DM7020, 6 = DM7025) | yes  | yes   |
| StreamMethode           | Access to the transmission method. $(1 = PES, 2 = TS)$                                                | yes  | yes   |
| ModelFirmwareVersion    | The Firmware version of the used Dreambox.                                                            | yes  | yes   |
| RefreshChannelList      | Refreshing the channel list.                                                                          | -    | -     |

Table 2.5. Dreambox plug-in functions and variables

## 2.2.2.4. Plug-in ReelBox

```
DTVLink.Plugins["ReelBox"].Plugin.Address="192.168.2.105";
DTVLink.Plugins["ReelBox"].Plugin.ChannelsRefreshInterval=1440;
```

#### Figure 2.12. Different code examples - Access to specific methods of the plug-in ReelBox

The following methods or variables are usable:

| Name                    | Description                                  | Read | Write |
|-------------------------|----------------------------------------------|------|-------|
| Address                 | Access to the configured STB network address | yes  | yes   |
| ChannelsRefreshInterval | Access to the update interval                | yes  | yes   |
| RefreshChannelList      | Refreshing the channel list.                 | -    | -     |

Table 2.6. ReelBox plugin functions and variables

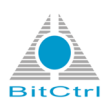

## 2.2.2.5. Plug-in RTSP Receiver

```
DTVLink.Plugins["RTSP Receiver"].Plugin.
Address="rtsp://192.168.134.22:41001/live";
```

#### Figure 2.13. Code example - Access to specific methods of the plug-in RTSP Receiver

The following methods or variables are usable:

| Name    | Description                                        | Read | Write |
|---------|----------------------------------------------------|------|-------|
| Address | Access to the source address of the network stream | yes  | yes   |

Table 2.7. RTSP Receiver plug-in functions and variables

## 2.2.2.6. Plug-in Multistream Server

DTVLink.Plugins["Server"].Plugin.Version

# Figure 2.14. Different code examples - Access to specific methods of the plug-in Multistream Server

The plug-in combines the formerly HTTP server and RTSP server and contains the Media Sessions at plug-in statistic.

It is possible to change server properties (for example user rights) by editing the Server.xml file that can be found here C:\ProgramData\BitCtrl\DTVLink\Plugins.

## Note

The Server.xml file should only be edited by experienced users!

## 2.2.2.7. Plug-in BDA Tuner

```
DTVLink.Plugins["BDA Tuner"].Plugin.
BDATuner="Cinergy Hybrid T USB XS Digital Tuner";
DTVLink.Plugins["BDA Tuner"].Start();
DTVLink.SwitchToChannelByName("BDA Tuner","3sat");
```

#### Figure 2.15. Code example - Access to specific methods of the plug-in BDA Tuner

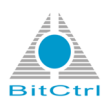

The following methods or variables are usable:

| Name                | Description                                                                                                    | Read | Write |
|---------------------|----------------------------------------------------------------------------------------------------|------|-------|
| BDATuner            | Defines a BDA tuner device name                                                                                                    | yes  | yes   |
| BDATunerld          | Defines a BDA tuner device unique hardware id                                                                                                    | yes  | yes   |
| BDADemodulator      | Defines a BDA demodulator device name.<br>When tuner has no demodulator set empty<br>value.                                                                                                    | yes  | yes   |
| BDADemodulatorId    | Defines a BDA demodulator device unique hardware id. When tuner has no demodulator set empty value.                                                                                                    | yes  | yes   |
| BDACapture          | Defines a BDA capture device name. When tuner has no capture set empty value.                                                                                                    | yes  | yes   |
| BDACaptureId        | Defines a BDA capture device unique hardware id. When tuner has no capture set empty value.                                                                                                    | yes  | yes   |
| BDASystemType       | The BDA tuner DVB system type. This<br>parameter can be one of the following values:<br>-1 - Unknown DVB system 1 - DVB-S<br>(satellite system) 2 - DVB-C (cable system) 3<br>- DVB-T (terrestrial system) | yes  | yes   |
| DiSEqCviaInputRange | The BDA tuner initial DVB-S DiSEqC.                                                                                                    | yes  | yes   |
| TotalReceivedBytes  | The number of received bytes.                                                                                                    | yes  | no    |

Table 2.8. BDA Tuner plug-in functions and variables

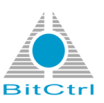

# Chapter 3. bitcontrol Decoder

## 3.1. Access to bitcontrol® Decoder

The Multistream Server plug-in allows the access to bitcontrol® Decoder.

```
DTVLink.VideoDecoder.AlwaysDeinterlace=true;
DTVLink.VideoDecoder.AspectRatioX=5;
DTVLink.VideoDecoder.AspectRatioY=3;
DTVLink.VideoDecoder.FrameSkipping=true;
```

#### Figure 3.1. Different code examples - Access to bitcontrol® Decoder

The following methods and variables are usable:

| Name                   | Description                                                                                                    | Read | Write |
|------------------------|----------------------------------------------------------------------------------------------------|------|-------|
| AlwaysDeinterlace      | Access to the option, if deinterlacing always should be used. This can be set on or off with true or false.                                                                                           | yes  | yes   |
| AspectRatioX           | The aspect ration in x direction. This must be use in connection with AspectRatioY.                                                                                                    | yes  | yes   |
| AspectRatioY           | The aspect ration in y direction. This must be use in connection with AspectRatioX.                                                                                                    | yes  | yes   |
| ColorCorrection        | Reads out, if color correction is set                                                                                                    | yes  | yes   |
| Deinterlace            | Reads out deinterlace mode (0 - auto, 1 -<br>progrssive, 2 - weave, 3 - hardware bob, 4 -<br>software bob, 5 - software bob double rate)                                                              | yes  | yes   |
| DXVA                   | Set DXVA and read it out. For example<br>DXVA1MPEG1=true set DXVA at MPEG1<br>or DXVA1MPEG2=false don't set DXVA at<br>MPEG2. You can use: MPEG1, MPEG2,<br>MPEG4, H263, H264, WMV8, WMV9 and<br>VC1. | yes  | yes   |
| FrameSkipping          | Reads out, if pictures can be skipped. This can be set on or off with true or false.                                                                                                    | yes  | yes   |
| FrameSkippingTolerance | Reads out how many deficient pictures are allowed                                                                                                    | yes  | yes   |
| LicenseMode            | Reads out the license mode. (0 - normal, 1 - demo, 2 - trial, 3 - expired)                                                                                                    | yes  | no    |
| LicenseName            | Reads out the license name                                                                                                    | yes  | no    |

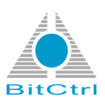

| Name                           | Description                                                                                                    | Read | Write |
|--------------------------------|----------------------------------------------------------------------------------------------------|------|-------|
| LicenseRegnum                  | Reads out the license number                                                                                                    | yes  | no    |
| OutputConnectionAllowList      | Access to the list of filters, which are allowed to use the decoder                                                                                                    |      |       |
| OutputConnectionDenyList       | Access to the list of filters, which are allowed to use the decoder                                                                                                    | yes  | yes   |
| OutputTypesPriority            | Access to the priorities of output formats                                                                                                    | yes  | yes   |
| OutputTypesPriorityDXVA        | Access to the priorities of DirectX® output formats. This connection must be used with DXVA values (for example OutputTypesPriorityDXVA1_ MPEG1 or OutputTypesPriorityDXVA2_MPEG2). The different video types are the same like DXVA. | yes  | yes   |
| OutputTypesPriorityHW          | Access to the priorities of the output formats in deinterlace mode.                                                                                                    | yes  | yes   |
| RendererLateness               | Reads out the render delay                                                                                                    | yes  | no    |
| UseHadwareAcceleratedDeinterla | Access to the option, if hardware accelerated deinterlace should be used. This can be set on or off with true or false.                                                                                                    | yes  | yes   |
| Version                        | Reads the decoder version.                                                                                                    | yes  | no    |

Table 3.1. bitcontrol® Decoder functions and variables

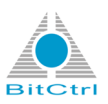

# **Appendix A. JScript Snippets**

# A.1. JScript Snippets for *bitcontrol*® *Digital TV Link* GET requests

*Get requests* can be used to read out information from *bitcontrol*® *Digital TV Link*. The source code examples show the output of the selected *Get request*.

## A.1.1. Get Version

Returns the version of the used bitcontrol® Digital TV Link .

## Figure A.1. JScript Snippet output of >Get Version

## A.1.2. Get All Channels

Returns all available Channels of started input plug-ins.

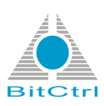

```
<?xml version="1.0" encoding="utf-8"?>
 <Sources>
  <Source>
   <Name>AXIS</Name>
    <Channels>
     <Fields Count="4">
      <Field Id="Id">Id</Field>
      <Field Id="Name">Name</Field>
      <Field Id="Network">Network</Field>
      <Field Id="URL">URL</Field>
     </Fields>
     <Channel Enable="true" Active="false">
      <Id>0</Id>
      <Name>AXIS M3011 - 00408C9492B7</Name>
      <Network>unicast</Network>
      <URL>rtsp://192.168.1.28/axis-media/media.amp?videocodec=mpeg4</URL>
     </Channel>
    </Channels>
  </Source>
  <Source>
   <Name>File</Name>
    <Channels>
     <Fields Count="4">
      <Field Id="Id">Id</Field>
      <Field Id="Name">Name</Field>
      <Field Id="URL">URL</Field>
      <Field Id="Duration">Duration</Field>
     </Fields>
     <Channel Enable="true" Active="false">
      <Id>2</Id>
      <Name>FIFASPOT LVB 3qmp4 352x288.mp4</Name>
      <URL>C:\Video\video_samples\MPEG-4 3GP\
      FIFASPOT_LVB_3gmp4_352x288.mp4</URL>
     </Channel>
    </Channels>
  </Source>
 </Sources>
```

#### Figure A.2. JScript Snippet output for Get All Channels

The source code example shows two active input plug-ins (Axis plug-in and File plug-in) as video sources. Both plug-ins have one Channel that isn't active. Inside the Channel tag are further information about the Channel available.

## A.1.3. Get Active Channels

Returns all Channels (of a bouquet) of the input plug-in that is active

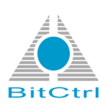

```
<?xml version="1.0" encoding="utf-8"?>
 <Channels>
  <Channel SourceId="76472624" StreamId="1" UpTimeSec="9.4" OnAir="true"</pre>
  Record="0" Publish="0"
  Substreams="2" VideoSubstreams="1" AudioSubstreams="1">
   <SourceName>File</SourceName>
   <StreamName>FIFASPOT_LVB_3gmp4_352x288.mp4</StreamName>
   <EPGName>FIFASPOT_LVB_3gmp4_352x288</EPGName>
   <EPGDescription>C:\Videon\video_samples\MPEG-4 3GP\
   FIFASPOT LVB 3qmp4 352x288.mp4</EPGDescription>
    <Substream SubstreamId="1" Type="Video" FCC="MP4V" OnAir="true">
     <Description>352 x 288</Description>
     <Profile>Advanced Simple</Profile>
     <Level>4</Level>
    </Substream>
    <Substream SubstreamId="2" Type="Audio" FCC=" AAC" OnAir="true">
     <Description>1 Channels, 32000 Hz, 16-bits</Description>
     <Profile>AAC LC</Profile>
    </Substream>
  </Channel>
 </Channels>
```

#### Figure A.3. JScript Snippet output for Get All Channels

The example shows the Channel of the plug-in File that is active at the moment. The Channel tag contains additional information for example that the video file consists of two substreams (video and audio).

The response of an active BDA plug-in would show all available Channels of the selected bouquet and additional information (source name, stream name, provider, EPG data, etc.) of each Channel.

## A.1.4. Set Channel OnAir flag

Set the OnAir flag of the selected Channel true or false.

## Note

Before using the JScript Snippet the Sourceld and the Streamld must be known. The necessary information can be found with help of the *Get Active Channels* script. After executing the script the Sourceld and the Streamld are displayed as attributes in the Channel tag (see Figure A.4, "Sourceld (first attribute) and Streamld (second attribute) in Channel tag " [14] ).

```
<Channel SourceId="151496720" StreamId="2" UpTimeSec="667.7" OnAir="true"
Record="0" Publish="0" Substreams="3" VideoSubstreams="1" AudioSubstreams="2">
```

#### Figure A.4. Sourceld (first attribute) and StreamId (second attribute) in Channel tag

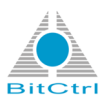

/SetActiveChannelOnAir?SourceId=1234567890123456&StreamId=12345678&value=false

#### Figure A.5. JScript Snippet request for Set Channel OnAir flag (original source code with place holders)

The place holders for Sourceld (1234567890123456) and StreamId (12345678) must be replaced with the Sourceld and the StreamId that was determinated with the *Get Active Channels* script.

The default value for the OnAir flag is *true*. That means the OnAir state of the Channel is *on*. If the state should be changed to *off* by script, the value part of the code must be set *false* (see Figure A.6, "JScript Snippet request for Set Channel OnAir flag (place holders replaced with the Sourceld and StreamId of the selected Channel)" [15].

/SetActiveChannelOnAir?SourceId=151496720&StreamId=2&value=false

# Figure A.6. JScript Snippet request for Set Channel OnAir flag (place holders replaced with the Sourceld and Streamld of the selected Channel)

The server response will be OK (line 2).

```
<?xml version="1.0" encoding="utf-8"?>
<Result>Ok</Result>
```

#### Figure A.7. JScript Snippet response for Set Channel OnAir flag

After execution the respective OnAir entry in *bitcontrol® Digital TV Link* Channels window (slider Active) will be set *off* (see Figure A.8, " bitcontrol® Digital TV Link Channels window (slider Active) - OnAir off " [16] ).

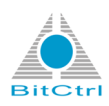

| annels             | Active | Actions   BDA T | uner      |         |          |          |           |             |              |          |                           |                  |
|--------------------|--------|-----------------|-----------|---------|----------|----------|-----------|-------------|--------------|----------|---------------------------|------------------|
| deo Codec Mapping  | Id     | Channel         | Source    | Primary | OnAir    | Recorder | Publisher | VideoTracks | AudioTra     | Provider | EPG                       |                  |
| coders             | 0x2    | arte            | BDA Tuner | no      | off      |          |           | 1           | 2            | ARD      | Brasiliens Küsten (5/5)   |                  |
| coders             | 0x3    | PHOENIX         | BDA Tuner | no      | on       |          |           | 1           | 2            | ARD      | Thema: WM-Land Brasili    | en               |
| anscoders          | 0x5    | Einsfestival    | BDA Tuner | no      | on       |          |           | 1           | 1            | ARD      | Wir sind nicht arm, wir h | aben nur kein Ge |
| strav              | 0x60   | Das Erste       | BDA Tuner | yes     | on       |          |           | 1           | 2            | ARD      | Rote Rosen (1747)         |                  |
| ugins              | 1      |                 |           |         |          |          |           |             |              |          |                           |                  |
| 🗄 🖙 BDA Tuner      |        |                 |           |         |          |          |           |             |              |          |                           |                  |
| Capture            |        |                 |           |         |          |          |           |             |              | Switch   | OnAir Publ                | lish Recor       |
| DBox2     DreamBox | Id     | FourCC          |           | Туре    | Language |          | Pr        | imary On    | Air Descript | ion      |                           | Bitrate (KBi     |
| NetPublisher       |        |                 |           |         |          |          |           |             |              |          |                           |                  |
| Recorder           |        |                 |           |         |          |          |           |             |              |          |                           |                  |
| Server             |        |                 |           |         |          |          |           |             |              |          |                           |                  |
|                    |        |                 |           |         |          |          |           |             |              |          |                           |                  |
|                    |        |                 |           |         |          |          |           |             |              |          |                           |                  |
|                    |        |                 |           |         |          |          |           |             |              |          |                           |                  |
|                    | •      |                 |           |         |          |          |           |             |              |          |                           |                  |
|                    |        |                 |           |         |          |          |           |             |              |          | Switch OnAir              | r Transcoo       |

#### Figure A.8. bitcontrol® Digital TV Link Channels window (slider Active) - OnAir off

Changing the JScript Snippet code value to true set the OnAir table entry on .

## A.1.5. Set Channel Record flag

Set the Record flag of the selected Channel true or false.

The JScript Snippet *Set Channel Record flag* works in the same way as the *Set Channel OnAir flag* JScript Snippet. The difference is the default value for the flag. In this case it is *false*.

The next code shows the input line.

/SetActiveChannelRecord?SourceId=151496720&StreamId=2&value=true

## Figure A.9. JScript Snippet request for Set Channel Record flag

The next picture shows the result in *bitcontrol*® *Digital TV Link* Channels window (slider Active).

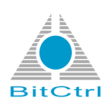

| Channels            | Active 4 | Actions   BDA T | uner       |         |               |                |           |             |            |                |                             |                  |
|---------------------|----------|-----------------|------------|---------|---------------|----------------|-----------|-------------|------------|----------------|-----------------------------|------------------|
| Video Codec Mapping | Id       | Channel         | Source     | Primary | OnAir         | Recorder       | Publisher | VideoTracks | AudioTra.  | Provider       | EPG                         |                  |
| Decoders            | 0x2      | arte            | BDA Tuner  | no      | on            | Active         |           | 1           |            | 2 ARD          | Brasiliens Küsten (5/5)     |                  |
| Encoders            | 0x3      | PHOENIX         | BDA Turier | no      | on            | _              |           | 1           |            | 2 ARD          | Thema: WM-Land Brasilien    |                  |
| Transcoders         | 0x5      | Einsfestival    | BDA Tuner  | no      | on            |                |           | 1           |            | 1 ARD          | Wir sind nicht arm, wir hab | en nur kein Geld |
| Statistics          | 0x60     | Das Erste       | BDA Tuner  | yes     | on            |                |           | 1           |            | 2 ARD          | Sturm der Liebe (2007)      |                  |
| Systray             |          |                 |            |         |               |                |           |             |            |                |                             |                  |
| B                   |          |                 |            |         |               |                |           |             |            |                |                             | Þ                |
|                     |          |                 |            |         |               |                |           |             |            | Switch         | OnAir Publish               | Record           |
|                     |          | FourCC          |            | Туре    | Language      |                | Pri       | mary On     | Air Descri | ption          |                             | Bitrate (KBit/se |
| 😨 NetPublisher      | 0x21     | 'MP2V' (0x      | 5632504d)  | Video   |               |                | ye        | s           | on 720 x   | 576, 25.00 Hz  |                             | 4261.0           |
| 🖓 Recorder          | 0x22     | 'MP2A' (0x      | 4132504d)  | Audio   | ' deu' Deuts  | sch (Deutsch   | ) ye      | s           | on 2 char  | nels, 16 bits, | 48000 Hz, 192000 bits/sec   | 187.5            |
| 🚂 Server            | 0x23     | 'MP2A' (0x      | 4132504d)  | Audio   | ' fra' Franzö | ösisch (frança | ais) no   |             | on 2 char  | nels, 16 bits, | 48000 Hz, 192000 bits/sec   | 187.5            |
|                     |          |                 |            |         |               |                |           |             |            |                |                             |                  |
|                     | •        |                 |            |         |               |                |           |             |            |                |                             | ۱.               |
|                     |          |                 |            |         |               |                |           |             |            |                | Switch OnAir                | Transcode        |

Figure A.10. bitcontrol® Digital TV Link Channels window (slider Active) - Recorder Active

## A.1.6. Set Channel Publish flag

Set the Publish flag of the selected Channel true or false.

The JScript Snippet *Set Channel Plublish flag* works in the same way as the *Set Channel OnAir flag* JScript Snippet. The difference is the default value for the flag. In this case it is *false*.

The next code shows the input line.

/SetActiveChannelPublish?SourceId=151496720&StreamId=2&value=true

## Figure A.11. JScript Snippet request for Set Channel Plublish flag

The next picture shows the result in *bitcontrol*® *Digital TV Link* Channels window (slider Active).

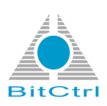

| Channels                                   |      | Actions   BDA Ti | uner       |         |               |                |           |             |            |                   |                            |                   |
|--------------------------------------------|------|------------------|------------|---------|---------------|----------------|-----------|-------------|------------|-------------------|----------------------------|-------------------|
| Video Codec Mapping<br>Audio Codec Mapping | Id   | Channel          | Source     | Primary | OnAir         | Recorder       | Publisher | VideoTracks | AudioTra.  | Provider          | EPG                        |                   |
| Decoders                                   | 0x2  | arte             | BDA Tuner  | no      | on            | Active         |           | 1           |            | 2 ARD             | Brasiliens Küsten (5/5)    |                   |
| Encoders                                   | 0x3  | PHOENIX          | BDA Turier | no      | on            | _              |           | 1           |            | 2 ARD             | Thema: WM-Land Brasilie    | 11                |
| Transcoders                                | 0x5  | Einsfestival     | BDA Tuner  | no      | on            |                |           | 1           |            | 1 ARD             | Wir sind nicht arm, wir ha | ben nur kein Geld |
| Statistics                                 | 0x60 | Das Erste        | BDA Tuner  | yes     | on            |                |           | 1           |            | 2 ARD             | Sturm der Liebe (2007)     |                   |
| Systray                                    |      |                  |            |         |               |                |           |             |            |                   |                            |                   |
| Plugins                                    | ٠    |                  |            |         |               |                | III       |             |            |                   |                            | Þ                 |
| Capture                                    |      |                  |            |         |               |                |           |             |            | Switch            | OnAir Publis               | sh Record         |
| Box2     DreamBox                          | Id   | FourCC           |            | Туре    | Language      |                | Prir      | nary On     | Air Descri | ption             |                            | Bitrate (KBit/sec |
| 💱 NetPublisher                             | 0x21 | 'MP2V' (0x       | 5632504d)  | Video   |               |                | yes       |             | on 720 x   | 576, 25.00 Hz     |                            | 4261.0            |
| - 🛃 Recorder                               | 0x22 | 'MP2A' (0x       | 4132504d)  | Audio   | ' deu' Deuts  | sch (Deutsch)  | yes       |             | on 2 char  | nels, 16 bits, 4  | 8000 Hz, 192000 bits/sec   | 187.5             |
| Server                                     | 0x23 | 'MP2A' (0x       | 4132504d)  | Audio   | ' fra' Franzö | ösisch (frança | ais) no   |             | on 2 char  | inels, 16 bits, 4 | 8000 Hz, 192000 bits/sec   | 187.5             |
|                                            |      |                  |            |         |               |                |           |             |            |                   |                            |                   |
|                                            | •    |                  |            |         |               |                |           |             |            |                   |                            | ÷.                |
|                                            |      |                  |            |         |               |                |           |             |            |                   | Switch On Air              | Transcede         |

Figure A.12. bitcontrol® Digital TV Link Channels window (slider Active) - Publisher Active

# A.2. JScript Snippets for *bitcontrol*® *Digital TV Link* core functions (POST scripts)

These JScript Snippets use the POST method to read out core function of *bitcontrol*® *Digital TV Link*. The example codes show the request and the result of core function (POST script) requests.

## A.2.1. Get Version

Returns the version of the used bitcontrol® Digital TV Link

```
<Script Language="JScript" GlobalContext="true" Expression="true"
Response="XMLResponse" Id="RequestNum0">
   <![CDATA[
   DTVLink.Version
  ]]>
  </Script>
```

Figure A.13. JScript Snippet request for Get version (core function)

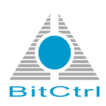

```
<?xml version="1.0" encoding="utf-8"?>
<Result Id="RequestNum0">v3.8.0.0, Release(Unicode)X86,
assembled on May 27 2014
</Result>
```

#### Figure A.14. JScript Snippet server response for Get version (core function)

The result is the same as the output of the *Get version* GET request (see Section A.1, "JScript Snippets for bitcontrol® Digital TV Link GET requests '[12]). So the difference is not the result but the way of server request.

## A.2.2. Write Log Message

Writes a log message that is displayed in Console output.

```
<Script Language="JScript" GlobalContext="true" Expression="false"
Response="XMLResponse" Id="RequestNum1">
   <![CDATA[
   DTVLink.LogMessage(3, "JScript", "Hello World", 0, 0);
  ]]>
</Script>
```

#### Figure A.15. JScript Snippet request for Write Log Message (core function)

GlobalContext is true (line 1), so the global variable for the LogMessage must be addressed explicit.

## Note

At the moment there is only one global variable available: DTVLink .

The values inside the brackets (line 4) mean:

- Verbose level (This verbose level must be set minimum to see the log message in the Console.)
- JScript
- · Content of the log message
- Background color
- Text color

The example code contains the string *Hello World* (line 4). This string is displayed as log message in Console (see Figure A.16, "Log message output in bitcontrol® Digital TV Link Console window[20]) from verbose level 3, not colored.

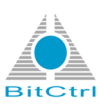

| Time     | Source  | Message     |  |
|----------|---------|-------------|--|
| 14:57:57 | JScript | Hello World |  |
| •        |         | III         |  |

Figure A.16. Log message output in bitcontrol® Digital TV Link Console window

## A.2.3. Write Log Message (local context)

Writes a log message that is displayed colored in Console output.

```
<Script Language="JScript" GlobalContext="false" Expression="false"
Response="XMLResponse" Id="RequestNum2">
 <![CDATA[
LogMessage(3, "JScript", "Hello World", 0x0000ff, 0xffff00);
11>
</Script>
```

## Figure A.17. JScript Snippet request for Write Log Message (local context) (core function)

If GlobalContext is false (line 1), the LogMessage script runs in DTVLink context. It is not necessary to define a global variable.

The LogMessage properties in the brackets are the same as the example before.

This example code contains the string *Hello World* (line 4) but also a background color (first hex value) and a text color (second hex value).

Hello World is displayed as log message in Console in yellow on blue (see Figure A.18, " Colored log message output in bitcontrol® Digital TV Link Console window " [20] ) from verbose level 3.

| _  |                |                  |              |         |   |                |   |
|----|----------------|------------------|--------------|---------|---|----------------|---|
| bi | itcontrol® Dig | gitalTV Link Cor | nsole        |         |   |                | × |
|    | Time           | Source           | Message      |         |   |                |   |
|    | 15:12:48       | JScript          | Hello World  |         |   |                |   |
|    | 14:57:57       | JScript          | Hello World  |         |   |                |   |
|    |                |                  |              |         |   |                |   |
|    |                |                  |              |         |   |                |   |
|    | •              |                  | m            |         |   | Þ              |   |
|    | Verbosity Leve | el: 3            | Filter:      | JScript | • | Copy Clipboard |   |
|    | Topmost        | 🔽 Last on Top    | Auto Refresh |         |   |                |   |
|    |                |                  |              |         |   |                |   |

Figure A.18. Colored log message output in bitcontrol® Digital TV Link Console window

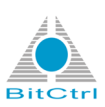

## A.2.4. Read Log Messages

Returns bitcontrol® Digital TV Link Log Messages

```
<Script Language="JScript" GlobalContext="true" Expression="false"</pre>
Response="XMLResponse" Id="RequestNum2">
 <![CDATA[
 var entry = DTVLink.LogLastEntry;
  while (entry != null) {
  var xmlentry = XMLResponse.ownerDocument.createElement('Entry');
  XMLResponse.appendChild(xmlentry);
  xmlentry.setAttribute('Number', entry.Number);
  xmlentry.setAttribute('Level', entry.Level);
  xmlentry.setAttribute('ProcessId', entry.ProcessId);
  xmlentry.setAttribute('ThreadId', entry.ThreadId);
  xmlentry.setAttribute('Date', new Date(entry.Date).toLocaleString());
  xmlentry.setAttribute('Source', entry.Source);
  xmlentry.text = entry.Message;
  entry = DTVLink.FindLogEntryByNumber(entry.Number - 1);
  }
 ]]>
</Script>
```

#### Figure A.19. JScript Snippet request for Read Log Message (core function)

If the JScript Snippet is used without changing defaults, all *bitcontrol*® *Digital TV Link* log messages will be returned.

The xmlentry attributes can be used to specify the log message output:

- Number (index number of the log message, last log message has the highest number)
- Level (bitcontrol® Digital TV Link verbose level)
- ProcessId (Windows® process Id)
- ThreadId (Windows® thread Id)
- Date (timestamp)
- Source

For the next example the default code was modified with some JavaScript code (line 6) to find out all log messages with verbose level 3.

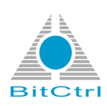

```
<Script Language="JScript" GlobalContext="true" Expression="false"</pre>
Response="XMLResponse" Id="RequestNum4">
 <![CDATA[
 var entry = DTVLink.LogLastEntry;
 while (entry != null) {
  if (entry.Level == 3) {
  var xmlentry = XMLResponse.ownerDocument.createElement('Entry');
  XMLResponse.appendChild(xmlentry);
  xmlentry.setAttribute('Number', entry.Number);
  xmlentry.setAttribute('Level', entry.Level);
  xmlentry.setAttribute('ProcessId', entry.ProcessId);
  xmlentry.setAttribute('ThreadId', entry.ThreadId);
  xmlentry.setAttribute('Date', new Date(entry.Date).toLocaleString());
  xmlentry.setAttribute('Source', entry.Source);
  xmlentry.text = entry.Message;
  }
  entry = DTVLink.FindLogEntryByNumber(entry.Number - 1);
  }
 ]]>
</Script>
```

#### Figure A.20. Example code: All log messages with verbose level 3

The next picture shows the result in the response area (see Figure A.21, " Selected verbose level " [22]).

## Note

Use the XML button to format the output!

| us  | 200                                                                                                    |
|-----|----------------------------------------------------------------------------------------------------|
| ata | xml version="1.0" encoding="utf-8"?                                                                                                    |
|     | <result id="RequestNum4"></result>                                                                                                    |
|     | <entry 3"="" date="Freitag, 20. Juni 2014 10:53:13" number="276' Level=" processid="4584" source="JScript" threadid="4944">Hello</entry>                  |
|     | World                                                                                                    |
|     | <pre><entry date="Freitag, 20. Juni 2014 10:00:29" level="3" number="259" processid="4584" source="NetPublisher" threadid="4912">Remove</entry></pre>     |
|     | Stream: Source "BDA Tur <mark>e</mark> r" (id=15 <mark>.</mark> 496720), Stream "arte" (id=0x2)                                                           |
|     | <pre><entry 3"="" date="Freitag, 20. Juni 2014 10:00:07" number="244' Level=" processid="4584" source="NetPublisher" threadid="4772">Lookup</entry></pre> |
|     | "localhost"                                                                                                    |
|     | <entry date="Freitag, 20. Juni 2014 10:00:07" level="3" number="243" processid="4584" source="NetPublisher" threadid="4912">Add</entry>                   |
|     | Stream: Source "BDA Turer" (id=15,496720), Stream "arte" (id=0x2)                                                                                         |
|     | <entry 3"="" date="Freitag, 20. Juni 2014 09:59:25" number="241' Level=" processid="4584" source="Recorder" threadid="4832">Remove</entry>                |
|     | Stream: Source "BDA Turer" (id=15.496720), Stream "arte" (id=0x2)                                                                                         |
|     | <entry 3"="" date="Freitag, 20. Juni 2014 09:59:17" number="240' Level=" processid="4584" source="Recorder" threadid="6048">Open</entry>                  |
|     | "C:\Users\winter\Videos\Digital T' Link\arte (20 Jun 2014, 09h 59m 17s).mpg"                                                                              |
|     | <entry date="Freitag, 20. Juni 2014 09:59:14" level="3" number="236" processid="4584" source="Recorder" threadid="5396">Add Stream</entry>                |
|     |                                                                                                    |

Figure A.21. Selected verbose level

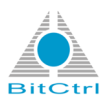

For the next example all log messages with timstamp greater than 11:40 should be issued. For this the default code was modified with JavaScript in line 5 and line 7.

```
<Script Language="JScript" GlobalContext="true" Expression="false"</pre>
Response="XMLResponse" Id="RequestNum4">
 <![CDATA[
  var entry = DTVLink.LogLastEntry;
  var now = new Date(2014, 5, 20, 11, 40, 00, 000);
  while (entry != null) {
  if (entry.Date > now) {
  var xmlentry = XMLResponse.ownerDocument.createElement('Entry');
  XMLResponse.appendChild(xmlentry);
  xmlentry.setAttribute('Number', entry.Number);
   xmlentry.setAttribute('Level', entry.Level);
   xmlentry.setAttribute('ProcessId', entry.ProcessId);
  xmlentry.setAttribute('ThreadId', entry.ThreadId);
   xmlentry.setAttribute('Date', new Date(entry.Date).toLocaleString());
  xmlentry.setAttribute('Source', entry.Source);
  xmlentry.text = entry.Message;
  }
  entry = DTVLink.FindLogEntryByNumber(entry.Number - 1);
  }
 ]]>
</Script>
```

#### Figure A.22. Example code: All log messages with timestamp greater than 11:40

Figure A.23, " All log messages with timestamp greater than 11:40 [23] shows the result in the response area.

| Response |                                                                                      |      |
|----------|--------------------------------------------------------------------------------------|------|
| Status   | 200                                                                                  |      |
| Data     | <pre><?xml version="1.0" encoding="utf-8"?> <result id="RequestNum4"></result></pre> |      |
|          | 4                                                                                    | ۱. H |
| (        | Format XML                                                                           |      |

Figure A.23. All log messages with timestamp greater than 11:40

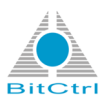

The next code is used to find out all log messages for the source *JScript*. The default code was modified with JavaScript in line 6.

```
<Script Language="JScript" GlobalContext="true" Expression="false"</pre>
Response="XMLResponse" Id="RequestNum4">
 <![CDATA[
 var entry = DTVLink.LogLastEntry;
 while (entry != null) {
  if (entry.Source == "JScript") {
  var xmlentry = XMLResponse.ownerDocument.createElement('Entry');
  XMLResponse.appendChild(xmlentry);
  xmlentry.setAttribute('Number', entry.Number);
  xmlentry.setAttribute('Level', entry.Level);
  xmlentry.setAttribute('ProcessId', entry.ProcessId);
  xmlentry.setAttribute('ThreadId', entry.ThreadId);
  xmlentry.setAttribute('Date', new Date(entry.Date).toLocaleString());
  xmlentry.setAttribute('Source', entry.Source);
  xmlentry.text = entry.Message;
  }
  entry = DTVLink.FindLogEntryByNumber(entry.Number - 1);
  }
 11>
</Script>
```

## Figure A.24. Example code: Find out all log messages for source JScript

Figure A.25, "All log messages from the source JScript" [24] shows the result in the response area.

| Response | e                                                                         |
|----------|---------------------------------------------------------------------------|
| Status   | 200                                                                       |
|          |                                                                           |
| Data     | rml version="1.0" encoding="utf-8"?<br><result id="RequestNum4"></result> |
|          |                                                                           |
|          | Format XML                                                                |

Figure A.25. All log messages from the source JScript

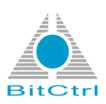

## A.2.5. Get Instanceld

Returns the id of the active bitcontrol® Digital TV Link instance.

```
<Script Language="JScript" GlobalContext="true" Expression="true"
Response="XMLResponse" Id="RequestNum0">
   <![CDATA[
        DTVLink.InstanceId;
   ]]>
   </Script>
```

## Figure A.26. JScript Snippet request for Get Instance Id

The result contains the *Instance ID* that is the Windows® process id (pid) and the Windows® thread id (tid). The id will be built when bitcontrol® Digital TV Link starts. It is unique and identifies the current instance.

```
<?xml version="1.0" encoding="utf-8"?>
<Result Id="RequestNum0">
DTVLink: pid 2300, tid 4216
</Result>
```

#### Figure A.27. JScript Snippet server response for Get Instance Id (core function)

## Note

If there are several bitcontrol® Digital TV Link instances active, the result of the request will be a number of different *Instance Id's*. Then it isn't possible to identify the corresponding id for a bitcontrol® Digital TV Link instance.

## A.2.6. Get Data Folder

Returns the path of the used bitcontrol® Digital TV Link

```
<Script Language="JScript" GlobalContext="true" Expression="true"
Response="XMLResponse" Id="RequestNuml">
   <![CDATA[
   DTVLink.DataFolder
]]>
</Script>
```

## Figure A.28. JScript Snippet request for Get DataFolder

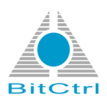

The result is the path url of the folder that contains the bitcontrol® Digital TV Link program data (all plugin configurations and the website).

```
<?xml version="1.0" encoding="utf-8"?>
<Result Id="RequestNum1">C:\ProgramData\BitCtrl\DTVLink\</Result>
```

#### Figure A.29. JScript Snippet server response for Get DataFolder (core function)

The path url in *Windows Explorer* opens the bitcontrol® Digital TV Link folder (see Figure A.30, "The disk space of the bitcontrol® Digital TV Link" [26]).

|                        | a ganta                                    |                     |                  | 12 3   |                         |
|------------------------|--------------------------------------------|---------------------|------------------|--------|-------------------------|
| Computer               | r 🕨 Lokaler Datenträger (C:) 🕨 ProgramData | BitCtrl > DTVLink > |                  |        | - 4 DTVLink durchsuchen |
| Organisieren 🔻 In Bibl | iothek aufnehmen 🔻 🛛 Freigeben für 🔻       | Brennen Neuer Ord   | ner              |        | ii • 🖬 🔞                |
| ☆ Favoriten            | Name                                       | Änderungsdatum      | Тур              | Größe  |                         |
| Dokumente              | Plugins                                    | 17.06.2014 09:53    | Dateiordner      |        |                         |
| E Desktop              | a www                                      | 25.06.2014 10:39    | Dateiordner      |        |                         |
| 🚺 Downloads            | bcMMS-EULA-en-de.rtf                       | 09.01.2013 17:37    | Rich Text Dokume | 242 KB |                         |
|                        | BDA TunerChannels.xml                      | 16.06.2014 13:14    | XML-Datei        | 4 KB   |                         |
| 🧮 Desktop              | Cables.xml                                 | 21.11.2008 20:55    | XML-Datei        | 8 KB   |                         |
| 🥽 Bibliotheken         | DreamBoxChannels.xml                       | 26.06.2014 08:23    | XML-Datei        | 62 KB  |                         |
| 🔋 Jasmin Baranowsky    | DTVLink.xml                                | 04.06.2014 10:10    | XML-Datei        | 4 KB   |                         |
| I Computer             | RestoreLastChannel.xml                     | 18.06.2014 08:56    | XML-Datei        | 1 KB   |                         |
| 🚢 Lokaler Datenträge   | Satellites.xml                             | 14.02.2014 23:16    | XML-Datei        | 288 KB |                         |
| 🔮 DVD-RW-Laufwerk      | SystrayHistoryList.xml                     | 18.06.2014 08:56    | XML-Datei        | 1 KB   |                         |
| 🚽 baranowsky (\\ser    | Terrestrials.xml                           | 16.06.2014 13:14    | XML-Datei        | 5 KB   |                         |
| 🚽 daten (\\server201   |                                            |                     |                  |        |                         |
| 👊 Netzwerk             |                                            |                     |                  |        |                         |
| Systemsteuerung        |                                            |                     |                  |        |                         |
| Papierkorb             |                                            |                     |                  |        |                         |
| bcDTVLink-3.8.0 (xm    |                                            |                     |                  |        |                         |
|                        |                                            |                     |                  |        |                         |
|                        |                                            |                     |                  |        |                         |
|                        |                                            |                     |                  |        |                         |
|                        |                                            |                     |                  |        |                         |
|                        |                                            |                     |                  |        |                         |
|                        |                                            |                     |                  |        |                         |
|                        |                                            |                     |                  |        |                         |
|                        |                                            |                     |                  |        |                         |
|                        |                                            |                     |                  |        |                         |
|                        |                                            |                     |                  |        |                         |
|                        |                                            |                     |                  |        |                         |
|                        |                                            |                     |                  |        |                         |
|                        |                                            |                     |                  |        |                         |
|                        |                                            |                     |                  |        |                         |
| 11 Elemente            |                                            |                     |                  |        |                         |
| 11 cientente           |                                            |                     |                  |        |                         |
|                        |                                            |                     |                  |        |                         |

Figure A.30. The disk space of the bitcontrol® Digital TV Link

## A.2.7. Get LicenseRegnum

Returns the license number of the used bitcontrol® Digital TV Link

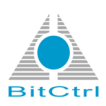

```
<Script Language="JScript" GlobalContext="true" Expression="true"
Response="XMLResponse" Id="RequestNum2">
<![CDATA[
DTVLink.LicenseRegnum
]]>
</Script>
```

#### Figure A.31. JScript Snippet request for Get LicenseRegnum (core function)

The licence number of *bitcontrol*® *Digital TV Link* is displayed as result in the response area.

## Note

To see a license number you must have a license key.

```
<?xml version="1.0" encoding="utf-8"?>
<Result Id="RequestNum2">YGBTL-UD9AE-RLRBA-MFHPD-5P7C4</Result>
```

Figure A.32. JScript Snippet server response for Get LicenseRegnum (core function)

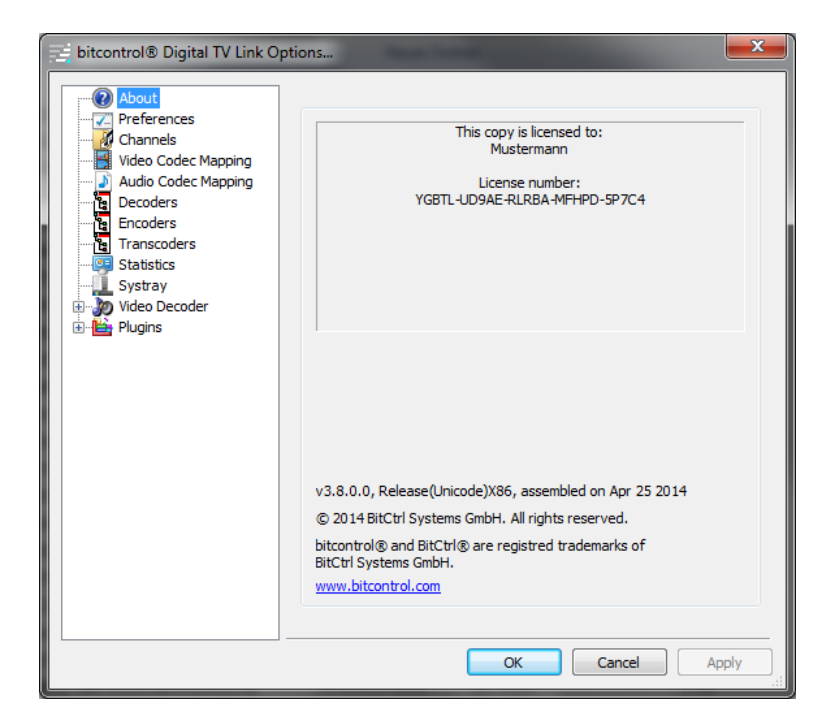

Figure A.33. License key in About area via bitcontrol® Digital TV Link Options menu

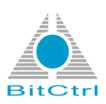

## A.2.8. Get LicenseName

Returns the name of the bitcontrol® Digital TV Link licensee

```
<Script Language="JScript" GlobalContext="true" Expression="true"
Response="XMLResponse" Id="RequestNum0">
   <![CDATA[
   DTVLink.LicenseName
  ]]>
  </Script>
```

## Figure A.34. JScript Snippet request for Get LicenseRegnum (core function)

The result is the name of the *bitcontrol® Digital TV Link* licensee. It's the same name as in the *About* area that can be opened via *bitcontrol® Digital TV Link Options* menu (see Figure A.33, "License key in About area via bitcontrol® Digital TV Link Options menu" [27]).

```
<?xml version="1.0" encoding="utf-8"?>
<Result Id="RequestNum3">Mustermann</Result>
```

#### Figure A.35. JScript server for Get LicenseName (core function)

## A.2.9. Get URL

Returns the URL of the bitcontrol® Digital TV Link server

```
<Script Language="JScript" GlobalContext="true" Expression="true"
Response="XMLResponse" Id="RequestNum0">
  <![CDATA[
    DTVLink.URL
  ]]>
  </Script>
```

#### Figure A.36. JScript Snippet request for Get URL (core function)

The result server URL has no port number. The default port is 80. The port can be changed by editing the *Server.xml* file.

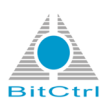

```
<?xml version="1.0" encoding="utf-8"?>
<Result Id="RequestNum0">dtvl://localhost</Result>
```

Figure A.37. JScript server response for Get URL (core function)

# A.2.10. Get EnablePlugins / Get AutoloadPlugins /Get AutostartPlugins

These JScript snippets are used to get information about the plug-in states of a *bitcontrol*® *Digital TV Link* instance that are configured by a third party application (e.g. bitcontrol® Video Streaming Server).

## Note

The use of the JScript snippets only makes sense when starting *bitcontrol® Digital TV Link*.

```
<Script Language="JScript" GlobalContext="true" Expression="true"
Response="XMLResponse" Id="RequestNuml">
  <![CDATA[
    DTVLink.EnablePlugins
  ]]>
  </Script>
```

## Figure A.38. Example JScript Snippet request for Get Enable Plugins

The response is a boolean value that is valid for all bitcontrol® Digital TV Link plug-ins of the instance.

```
<?xml version="1.0" encoding="utf-8"?>
<Result Id="RequestNuml">true</Result>
```

| Figure A.39. Example JScri | ot Snippet server respon | se for Get Enable Plugins | (core function) |
|----------------------------|--------------------------|---------------------------|-----------------|
|----------------------------|--------------------------|---------------------------|-----------------|

| JScript Snippet      | Response                                                                                                    |
|----------------------|----------------------------------------------------------------------------------------------------|
| Get EnablePlugins    | If the response is <i>true</i> , all plug-ins that are marked<br>as <i>enabled</i> will be immediately available but must<br>be probably started by hand. |
| Get AutoloadPlugins  | If the response is <i>true</i> , all plug-ins that are marked as <i>Manual</i> or <i>Auto</i> will loaded.                                                |
| Get AutostartPlugins | If the response is <i>true</i> , all plug-ins that are marked as <i>Auto</i> will started automatically.                                                  |

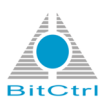

# A.2.11. Get RestoreLastChannel / Get AutoJitter / Get PreferAC3 / Get SetDefaultOnAir / Get ShowConsole

Each of these JScript snippets return the state of a *bitcontrol*® *Digital TV Link* preference option.

```
<Script Language="JScript" GlobalContext="true" Expression="true"
Response="XMLResponse" Id="RequestNum14">
  <![CDATA[
    DTVLink.RestoreLastChannel
  ]]>
 </Script>
```

## Figure A.40. Example JScript Snippet request for Get RestoreLastChannel (core function)

The response is a boolean value that means the option is enabled (true) or disabled (false).

```
<?xml version="1.0" encoding="utf-8"?>
<Result Id="RequestNum14">true</Result>
```

# Figure A.41. Example JScript Snippet server response for Get RestoreLastChannel (core function)

The next picture shows preferences area of the *bitcontrol*® *Digital TV Link Options* dialogues. Red marked area (see Figure A.42, "Functions in bitcontrol® Digital TV Link Options preferences area that are read out by the JScript Snippits '[31]) contains the functions that are read out by the JScript Snippits.

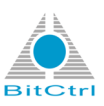

| About               |                                                                                                    |
|---------------------|----------------------------------------------------------------------------------------------------|
|                     | Enable Video Output Pin                                                                                                    |
| Video Codec Mapping | Video Decoder: <a>Auto&gt;</a>                                                                                                    |
| Audio Codec Mapping | Video Format: MPEG2, 720x576, PAL                                                                                                    |
| Encoders            | ☑ Enable Audio Output Pin                                                                                                    |
| Transcoders         | Audio Exempti                                                                                                    |
| Systray             | Addition of material and a second second sec |
| Plugins             | Renderer buffering time: V Auto + 400 msec                                                                                                    |
| H-AXIS              | Preferred media language: <a>System Default&gt;</a>                                                                                                    |
| E Server            | Adjust Time Jitter                                                                                                    |
|                     | Show Console                                                                                                    |
|                     | Set OnAir by default                                                                                                    |
|                     | Save Log Browse                                                                                                    |
|                     | FourCC Map Table                                                                                                    |
|                     |                                                                                                    |
|                     |                                                                                                    |
|                     | Export Settings                                                                                                    |

Figure A.42. Functions in bitcontrol® Digital TV Link Options preferences area that are read out by the JScript Snippits

## A.2.12. Get EnableVideoOutPin / Get EnableAudioOutPin

Returns the state of the Video Output Pin / Audio Output Pin option

```
<Script Language="JScript" GlobalContext="true" Expression="true"
Response="XMLResponse" Id="RequestNum15">
    <![CDATA[
    DTVLink.EnableVideoOutPin
  ]]>
  </Script>
```

#### Figure A.43. Example JScript Snippet request for Get EnableVideoOutPin (core function)

The response is a boolean value that means the option is enabled (true) or disabled (false).

```
<?xml version="1.0" encoding="utf-8"?>
<Result Id="RequestNum15">true</Result>
```

## Figure A.44. Example JScript Snippet server response for Get EnableVideoOutPin (core function)

The next picture shows preferences area of the *bitcontrol*® *Digital TV Link Options* dialogues. Red marked (see Figure A.45, "Video Output Pin / Audio Output Pin options in bitcontrol® Digital TV Link Options preferences dialogue" [32]) are the functions that are read out by the JScript Snippits.

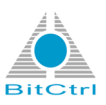

| - 🕢 About           |                                                                                                    |
|---------------------|----------------------------------------------------------------------------------------------------|
| Channels            | Enable Video Output Pin                                                                                                    |
| Video Codec Mapping | Video Decoder: <a href="https://www.example.com"></a> Video Decoder: <a href="https://www.example.com"></a>                                                                                                    |
| Audio Codec Mapping | Video Format: MPEG2, 720x576, PAL                                                                                                    |
| Encoders            | I Enable Audio Output Pin                                                                                                    |
| - Statistics        | Audio Format: 48000 Hz, 5.1                                                                                                    |
| Systray             | Renderer buffering time: 📝 Auto + 400 msec                                                                                                    |
| AXIS                | Preferred media language: <pre> </pre> <pre> </pre> |
| 🗈 🍓 Server          | Adjust Time Jitter                                                                                                    |
|                     | Show Console Prefer AC-3 Audio                                                                                                    |
|                     | Set OnAir by default                                                                                                    |
|                     | Save Log Browse                                                                                                    |
|                     | FourCC Map Table                                                                                                    |
|                     |                                                                                                    |
|                     | Export Settings                                                                                                    |
|                     |                                                                                                    |

Figure A.45. Video Output Pin / Audio Output Pin options in bitcontrol® Digital TV Link Options preferences dialogue

## A.2.13. Get VideoDecId / Get AudioDecId

Returns the Id and the name of the currently used Video Decoder / Audio Decoder

```
<Script Language="JScript" GlobalContext="true" Expression="true"
Response="XMLResponse" Id="RequestNuml">
  <![CDATA[
    DTVLink.VideoDecoderId
  ]]>
  </Script>
```

## Figure A.46. Example JScript Snippet request for Get VideoDecoderId (core function)

The response is the registry number and the name of the currently used video decoder / audio decoder.

```
<?xml version="1.0" encoding="utf-8"?>
<Result Id="RequestNum1">
{BECD3686-53B3-4C9E-935F-A69E06BFB44A}/bitcontrol Video Decoder
</Result>
```

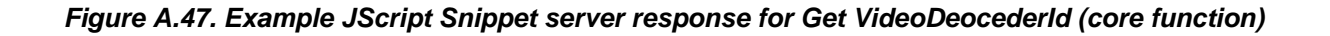

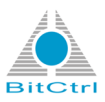

The next picture shows preferences area of the *bitcontrol® Digital TV Link Options* dialogues. Red marked (see Figure A.48, "Video Decoder field in bitcontrol® Digital TV Link Options preferences dialogue" [33]) is the field that is read out by the JScript Snippits.

| 🛒 bitcontrol® Digital TV Link O                                                                                                    | tions                                                                                                    |
|----------------------------------------------------------------------------------------------------|----------------------------------------------------------------------------------------------------|
| About     Preference     Channels     Vennels     Vennels     Venecker     Audio Codec Mapping     Audio Coder Mapping     Decoders     Encoders     Transcoders     Systray     Pugins     AXIS     Venecker     Server | Image: Second second second |
|                                                                                                    |                                                                                                    |

Figure A.48. Video Decoder field in bitcontrol® Digital TV Link Options preferences dialogue

## A.2.14. Get VideoFormatDescription / Get AudioFormatDescription

Returns some format values of the currently used Video Decoder / Audio Decoder

```
<Script Language="JScript" GlobalContext="true" Expression="true"
Response="XMLResponse" Id="RequestNum2">
    <![CDATA[
    DTVLink.VideoFormatDescription
   ]]>
  </Script>
```

#### Figure A.49. Example JScript Snippet request for Get VideoFormatDescription (core function)

The response contains the format, the resolution and the transmission method of the currently used video decoder / audio decoder.

```
<?xml version="1.0" encoding="utf-8"?>
<Result Id="RequestNum2">MPEG2, 720x576, PAL</Result>
```

Figure A.50. Example JScript Snippet server response for Get VideoFormatDescription (core function)

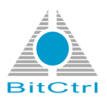

The next picture shows preferences area of the *bitcontrol*® *Digital TV Link Options* dialogues. Red marked (see Figure A.51, "Video Decoder field in bitcontrol® Digital TV Link Options preferences dialogue" [34]) are the fields that are read out by the JScript Snippits.

| About     About     Preferences     Channels     Video Codec Mapping     Decoders     Encoders     Transcoders     Statistics     Systray     Pugins     Auto     Auto     Auto | Enable Video Output Pin<br>Video Decoder: <auto>     Video Format: MPEG2, 7     Video Format: MPEG2, 7     Enable Audio Output Pin     Audio Format: \$15000 Hz     Renderer buffering time:     Preferred media language:</auto> | 20x576, PAL         •           5.1         •           V Auto + 400 msec            < System Default> •         • |
|----------------------------------------------------------------------------------------------------|----------------------------------------------------------------------------------------------------|----------------------------------------------------------------------------------------------------|
|                                                                                                    | Adjust Time Jitter     Show Console     Set OnAir by default     Save Log     FourCC Map Table                                                                                                    |                                                                                                    |

Figure A.51. Video Decoder field in bitcontrol® Digital TV Link Options preferences dialogue

## A.2.15. Get BufferingTime

Returns the Renderer buffering time

```
<Script Language="JScript" GlobalContext="true" Expression="true"
Response="XMLResponse" Id="RequestNum3">
    <![CDATA[
    DTVLink.BufferingTime
  ]]>
  </Script>
```

#### Figure A.52. Example JScript Snippet request for Get BufferingTime (core function)

The response is the buffering time value in milliseconds.

## Note

If the response value is negative, the Auto option is not active.

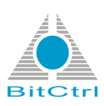

```
<?xml version="1.0" encoding="utf-8"?>
<Result Id="RequestNum3">400</Result>
```

#### Figure A.53. Example JScript Snippet server response for Get BufferingTime (core function)

The next picture shows preferences area of the *bitcontrol*® *Digital TV Link Options* dialogues. Red marked (see ???) are the fields that are read out by the JScript Snippit.

| bitcontrol® Digital TV Link Q<br>About<br>Preferences<br>Video Codec Mapping<br>Decoders<br>Encoders<br>Statistics<br>Statistics<br>Pugins<br>H AXIS<br>H AXIS<br>Server | tions      Enable Video Output Pin Video Decoder: bitcontrol Video Format: MP4V, 14     Enable Audo Output Pin Audio Format: 48000 Hz, Renderer buffering time: Preferred media language:     Adjust Time Jitter     Show Console     Save Log     FourCC Map Table | Video Decoder<br>J38x960, NTSC<br>, 5.1<br>V Auto + 400 msec<br>System Default><br>V Restore last channel<br>Prefer AC-3 Audio |              |
|----------------------------------------------------------------------------------------------------|----------------------------------------------------------------------------------------------------|----------------------------------------------------------------------------------------------------|--------------|
|                                                                                                    |                                                                                                    | ОК                                                                                                    | Cancel Apply |

Figure A.54. Renderer buffering time option and selection field in bitcontrol® Digital TV Link Options preferences dialogue

## A.2.16. Get FOURCCMap

Returns the contents of the FOURCC mapping table

```
<Script Language="JScript" GlobalContext="true" Expression="true"
Response="XMLResponse" Id="RequestNum4">
  <![CDATA[
    DTVLink.FOURCCMap
  ]]>
  </Script>
```

#### Figure A.55. Example JScript Snippet request for Get FOURCCMap (core function)

The response contains all entries of the FOURCC mapping table.

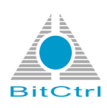

```
<?xml version="1.0" encoding="utf-8"?>
<Result Id="RequestNum4">h263=H263,h264=H264,x264=H264,X264=H264,
mp4v=MP4V,fmp4=MP4V,FMP4=MP4V,smp4=MP4V,SMP4=MP4V,3iv2=MP4V,3iv2=MP4V</Result>
```

#### Figure A.56. Example JScript Snippet server response for Get FOURCCMap (core function)

The next picture shows preferences area of the *bitcontrol*® *Digital TV Link Options* dialogues. Red marked (see Figure A.57, "FOURCC Map Table button in bitcontrol® Digital TV Link Options preferences dialogue and FOURCC map window '[36]) is the button to open the FOURCC table window that is read out by the JScript Snippit.

| bitcontrol® Digital TV Link C<br>About<br>Preferences<br>Channels<br>Video Codec Mapping<br>Audio Codec Mapping<br>Decoders<br>Encoders | ptions                                                                                                    |   |
|----------------------------------------------------------------------------------------------------|----------------------------------------------------------------------------------------------------|---|
| Statistics<br>Statistics<br>Systray<br>Plugins<br>File<br>Server                                                                        | Audio Format: 48000 Hz Renderer buffering time: Preferred media language: Adjust Time Jitter Show Console Source FOURCC Source FOURCCs H263 H264 H264 H264 H264 H264 H264 H264 H264 |   |
|                                                                                                    | Remove     Move Up     Move Down     OK     Cancel                                                                                                    | ] |

Figure A.57. FOURCC Map Table button in bitcontrol® Digital TV Link Options preferences dialogue and FOURCC map window

## A.2.17. Get MediaLanguageLANGID

Returns the Id of the currently set Preffered media language

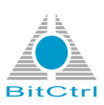

```
<Script Language="JScript" GlobalContext="true" Expression="true"
Response="XMLResponse" Id="RequestNum5">
   <![CDATA[
    DTVLink.MediaLanguageLANGID
  ]]>
  </Script>
```

#### Figure A.58. Example JScript Snippet request for MediaLanguageLANGID (core function)

The response is the Windows system number that represents the id of currently set *Preffered media language*. In the example case it is 1033 for English.

```
<?xml version="1.0" encoding="utf-8"?>
<Result Id="RequestNum5">1033</Result>
```

#### Figure A.59. Example JScript Snippet server response for Get MediaLanguageLANGID (core function)

The next picture shows preferences area of the *bitcontrol*® *Digital TV Link Options* dialogues. Red marked (see Figure A.60, " Preffered media language field in bitcontrol® Digital TV Link Options preferences dialogue " [37]) is the fields that are read out by the JScript Snippit.

| 🗾 bitcontrol® Digital TV Link O                                                                                                    | ptions                                                                                                    | ×   |
|----------------------------------------------------------------------------------------------------|----------------------------------------------------------------------------------------------------|-----|
| About     Preferences     About     Preferences     Audio Codec Mapping     Audio Codec Mapping     Doders     Encoders     Encoders     Systay     Pugins     AXIS     AXIS     AXIS     Encoders     Server | Image: Stress Stress | •   |
|                                                                                                    | OK Cancel App                                                                                                    | y y |

Figure A.60. Preffered media language field in bitcontrol® Digital TV Link Options preferences dialogue

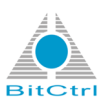

## A.2.18. Get VideoDecoderList / Get AudioDecoderList

Returns a list of all available Video Decoder / Audio Decoder

```
<Script Language="JScript" GlobalContext="true" Expression="true"
Response="XMLResponse" Id="RequestNum2">
   <![CDATA[
    DTVLink.VideoDecodersList
   ]]>
  </Script>
```

## Figure A.61. Example JScript Snippet request for Get VideoDecoderList (core function)

The response lists the registry number and the corresponding name of all available video decoder / audio decoder.

```
<?xml version="1.0" encoding="utf-8"?>
<Result Id="RequestNum2">
{04FE9017-F873-410E-871E-AB91661A4EF7}/ffdshow Video Decoder
{FEB50740-7BEF-11CE-9BD9-0000E202599C}/MPEG Video Decoder
{EE30215D-164F-4A92-A4EB-9D4C13390F9F}/LAV Video Decoder
{4A69B442-28BE-4991-969C-B500ADF5D8A8}/Mpeg4s Decoder DMO
{4A69B442-28BE-4991-969C-B500ADF5D8A8}/Mpeg43 Decoder DMO
{4A69B442-28BE-4991-969C-B500ADF5D8A8}/Mpeg4 Decoder DMO
{4A69B442-28BE-4991-969C-B500ADF5D8A8}/Mpeg4 Decoder DMO
{4A69B442-28BE-4991-969C-B500ADF5D8A8}/Mpeg4 Decoder DMO
{4A69B442-28BE-4991-969C-B500ADF5D8A8}/Mpeg4 Decoder DMO
{B1B77C00-C3E4-11CF-AF79-00AA00B67A42}/DV Video Decoder
{A888DF60-1E90-11CF-AC98-00AA004C0FA9}/AVI Draw
{301056D0-6DFF-11D2-9EEB-006008039E37}/MJPEG Decompressor
{BECD3686-53B3-4C9E-935F-A69E06BFB44A}/bitcontrol Video Decoder
{212690FB-83E5-4526-8FD7-74478B7939CD}/Microsoft DTV-DVD Video Decoder
```

# Figure A.62. Example JScript Snippet server response for Get VideoDecoderList (core function)

The next pictures show preferences area of the *bitcontrol*® *Digital TV Link Options* dialogues. Red marked (see Figure A.63, "Video decoder list in bitcontrol® Digital TV Link Options preferences dialogue " [39] and ???) is the decoder list that are read out by the JScript Snippit.

Appendix A. JScript Snippets

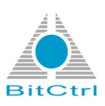

| bitcontrol® Digital TV Link O  About  Preferences  Channels  Video Codec Mapping  Audio Codec Mapping  Coders  Coders  Statistics  Systray  Coders  Systray  Coders  AXIS  AXIS  AXIS  AXIS  Coders  Coders | Image: Strength of the strength of the stren |
|----------------------------------------------------------------------------------------------------|----------------------------------------------------------------------------------------------------|
| ter-da File<br>⊕ ∰ Server                                                                                                    | Adjust Time Jitter     Image: Restore last channel       Show Console     Prefer AC-3 Audio       V Set OnAr by default     Image: Restore last channel       Save Log     Image: Restore last channel       FourCC Map Table     Image: Restore last channel       Export Settings     Image: Restore last channel                                                                                                    |

Figure A.63. Video decoder list in bitcontrol® Digital TV Link Options preferences dialogue

| Name                             | Туре  | System | Topology | Propertie |
|----------------------------------|-------|--------|----------|-----------|
| AVI Draw                         | Video | yes    |          |           |
| bitcontrol Video Decoder         | Video | yes    |          |           |
| DV Video Decoder                 | Video | yes    |          |           |
| ffdshow Video Decoder            | Video | yes    |          |           |
| LAV Video Decoder                | Video | yes    |          |           |
| Microsoft DTV-DVD Video Decoder  | Video | yes    |          |           |
| MJPEG Decompressor               | Video | yes    |          |           |
| MPEG Video Decoder               | Video | yes    |          |           |
| Mpeg4 Decoder DMO                | Video | yes    |          |           |
| Mpeg43 Decoder DMO               | Video | yes    |          |           |
| Mpeg4s Decoder DMO               | Video | yes    |          |           |
| WMVideo Decoder DMO              | Video | yes    |          |           |
| ACM Wrapper                      | Audio | yes    |          |           |
| bitcontrol® MPEG-2 Audio Decoder | Audio | yes    |          |           |
| Decrypt/Tag                      | Audio | yes    |          |           |
| ffdshow Audio Decoder            | Audio | yes    |          |           |
| LAV Audio Decoder                | Audio | yes    |          |           |
| Microsoft DTV-DVD Audio Decoder  | Audio | yes    |          |           |
| MD3 Decoder DMO                  | Audio | Vec    |          | E.        |

Figure A.64. Video decoder list in bitcontrol® Digital TV Link Options decoder dialogue

## A.2.19. Get Storage

If Get Storage is used with default settings, the snippit response will be the same as Get StorageFilename.

If Storage is defined as object, the snippit return will be the object content as string.

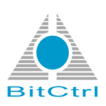

```
<Script Language="JScript" GlobalContext="true" Expression="true"
Response="XMLResponse" Id="RequestNum0">
<![CDATA[
DTVLink.Storage
]]>
</Script>
```

Figure A.65. Example JScript Snippet request for Get Storage (core function)

## A.2.20. Get StorageFilename

Returns the name of the Storage file.

If the default settings are used, the name of the *Storage* file will be *DTVLink.xml* (*bitcontrol*® *Digital TV Link* configuration file).

```
<Script Language="JScript" GlobalContext="true" Expression="true"
Response="XMLResponse" Id="RequestNum0">
   <![CDATA[
    DTVLink.StorageFilename
  ]]>
  </Script>
```

#### Figure A.66. Example JScript Snippet request for Get StorageFilename (core function)

The response is a path that ends with the name of the Storage file DTVLink.xml.

```
<?xml version="1.0" encoding="utf-8"?>
<Result Id="RequestNum0">C:\ProgramData\BitCtrl\DTVLink\DTVLink.xml</Result>
```

Figure A.67. Example JScript Snippet server response for Get Storage (core function)

## A.2.21. Get StorageXMLDocument / Get StorageXMLElement / Get StorageXMLElementProperties

Returns the content of the bitcontrol® Digital TV Link configuration file (DTVLink.xml)

- Get StorageXMLDocument: Returns the whole content of the xml document
- Get StorageXMLElement: Returns only the content of the DTVLink tag

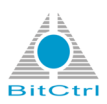

• Get StorageXMLElementProperties: Returns the properties of the DTVLink tag

```
<Script Language="JScript" GlobalContext="true" Expression="true"
Response="XMLResponse" Id="RequestNum0">
<![CDATA[
DTVLink.StorageXMLElement.xml
]]>
</Script>
```

#### Figure A.68. Example JScript Snippet request for Get StorageXMLElement (core function)

## Note

The extention *.xml* behind *StorageXMLElement* means that the output will be a xml file. Without that extention, there will be no result.

The next picture shows a part of the JScript Snippit server response. Red marked (see Figure A.69, " Server response for the example. Red marked is the DTVLink tag." [41]) is the *DTVLink tag*.

| tatus | 200                                                                                                    |
|-------|----------------------------------------------------------------------------------------------------|
| Data  | xml version="1.0" encoding="utf-8"?                                                                                                    |
|       | <result &="" id="RequestNum35" lt;dtvlinksgt;<="" td=""></result>                                                                                                    |
|       | <pre>slt;Propertiessgt;</pre>                                                                                                    |
|       | <pre>\$1t;AutoloadPlugins ReadOnly="true"sgt;true\$lt;/AutoloadPluginssgt;</pre>                                                                                                    |
|       | <pre>slt;AutostartPlugins ReadOnly="true"sgt;trueslt;/AutostartPluginssgt;</pre>                                                                                                    |
|       | <pre>slt;EnableVideosgt;trueslt;/EnableVideosgt;slt;EnableAudiosgt;trueslt;/EnableAudiosgt;slt;EnablePluginssgt;trueslt;</pre>                                                                  |
|       | <pre>/EnablePluginscgt;slt;RestoreLastChannelsgt;trucslt;/RestoreLastChannelsgt;slt;VideoDecoderIdsgt; {BECD3686-53B3-4C9E-935F-A69E06BFB44A}</pre>                                             |
|       | /bitcontrol Video Decodersit;/VideoDecoderidsgt; <audiodecoderidsgt;<audiosamp;gt;<< th=""></audiodecoderidsgt;<audiosamp;gt;<<>                                                                |
|       | /AudioDecoderIdsgt; flt/VideoFormatDescriptionsgt; MP4V, 14083960, NTSCslt; /VideoFormatDescriptionsgt; flt/AudioFormatDescriptionsgt; 48000                                                    |
|       | H2, 5.121E; AudiorormatueScriptiongC; 21E; ViaeoBuirerCountagr; 2(VideoBuirerCountagr; 21E; ViaeoBuirerSizeGg; UX4000021E;                                                                      |
|       | /videoBurrersizzegt; % Lt/AudioBurrerCountegt; VN100%Lt; /AudioBurrerCountegt; % Lt/AudioBurrerSizzegt; VX1000%Lt;                                                                              |
|       | / Audiobuletsizegy, stybulet.hugime.gg, =uosic;<br>/BuffasinATimgard:sl:=FDNDPC/Mangart:b263=D263 b264=M264 v264=M264 V264=H264 mnAtu-MDAV fmnA-MDAV fmnA-MDAV gmnA-MDAV SMDA-MDAV 31v2-MDAV 31 |
|       | / building of sub-sub-sub-sub-sub-sub-sub-sub-sub-sub-                                                                                                    |
|       | lt;/MediaLanguageLANGIDsgt;slt;SetDefaultOnAirsgt;trueslt;/SetDefaultOnAirsgt;slt;SystrayVisiblesgt;trueslt;/SystrayVisiblesgt;slt;                                                             |
|       |                                                                                                    |

Figure A.69. Server response for the example. Red marked is the DTVLink tag.

## A.2.22. Get Scenario

## Note

This snippit requires a saved *bitcontrol® Digital TV Link* scenario. More information about *bitcontrol® Digital TV Link* scenarios can be found in *bitcontrol® Digital TV Link* user manual.

## Note

bitcontrol® Digital TV Link must be started with a saved scenario!

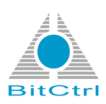

Returns the path to the scenario file

```
<Script Language="JScript" GlobalContext="true" Expression="true"
Response="XMLResponse" Id="RequestNum0">
<![CDATA[
DTVLink.Scenario
]]>
</Script>
```

#### Figure A.70. Example JScript Snippet request for Get Scenario (core function)

The response is the path to the scenario that was used to start *bitcontrol*® *Digital TV Link*.

```
<?xml version="1.0" encoding="utf-8"?>
<Result Id="RequestNum0">C:\scenarios\test_scenario.dtv</Result>
```

#### Figure A.71. JScript Snippet server response for Get Scenario (core function)

## A.2.23. Get EnableLogFile

Returns the state of the Save Log option

```
<Script Language="JScript" GlobalContext="true" Expression="true"
Response="XMLResponse" Id="RequestNum15">
    <![CDATA[
    DTVLink.EnableLogFile
  ]]>
  </Script>
```

#### Figure A.72. JScript Snippet request for Get EnableLogFile (core function)

The response is a boolean value that means the option is enabled (true) or disabled (false).

```
<?xml version="1.0" encoding="utf-8"?>
<Result Id="RequestNum15">true</Result>
```

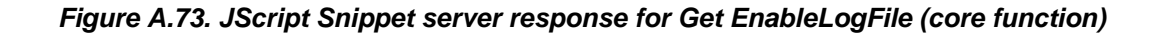

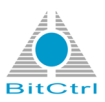

Picture Figure A.76, "bitcontrol® Digital TV Link log option and log preferences[43] shows the *Save Log* option in the preferences area of the *bitcontrol® Digital TV Link Options* dialogues (red marked).

## A.2.24. Get LogFilename

Returns the path to the log file

```
<Script Language="JScript" GlobalContext="true" Expression="true"
Response="XMLResponse" Id="RequestNum15">
    <![CDATA[
    DTVLink.LogFilename
  ]]>
  </Script>
```

#### Figure A.74. JScript Snippet request for Get LogFilename (core function)

The response is the path to the log file..

```
<?xml version="1.0" encoding="utf-8"?>
<Result Id="RequestNum15">C:\DTVLink_Logs\20140710_DTVLink_log.txt</Result>
```

#### Figure A.75. JScript Snippet server response for Get LogFilename (core function)

The next picture shows the log file path in the preferences area of the *bitcontrol® Digital TV Link Options* dialogues (red marked).

Figure A.76. bitcontrol® Digital TV Link log option and log preferences

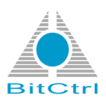

Picture Figure A.77, "Example of a bitcontrol® Digital TV Link log file [44] shows an example of a *bitcontrol*® *Digital TV Link* log file.

| 20140710_DTVLink_log.txt - Editor                                                                                                    |                                                                                                    |
|----------------------------------------------------------------------------------------------------|----------------------------------------------------------------------------------------------------|
| Datei Bearbeiten Format Ansicht                                                                                                    | 2                                                                                                    |
| 000099         15         0xt=f4         0xts           0000099         15         0xt=f4         0xts           000100         03         0xt=f4         0xts           000100         03         0xt=f4         0xts           000101         03         0xt=f4         0xts           000102         03         0xt=f4         0xts           000103         03         0xt=f4         0xts           000104         08         0xt=f4         0xts           000105         03         0xt=f4         0xts           000106         03         0xt=f4         0xts           000106         03         0xt=f4         0xts           000110         03         0xt=f4         0xts           000111         03         0xt=f4         0xts           000111         03         0xt=f4         0xts           000111         03         0xt=f4         0xts           000111         03         0xt=f4         0xts           000111         03         0xt=f4         0xts           000111         03         0xt=f4         0xts           000112         03         0xt=f4 | <pre>- 2014.07.10 14:56:47 869 ms; 27688.7829cc 'DTVLink': Sawing configuration to storage<br/>2014.07.10 14:56:58 534 ms; 27699.4658cc 'DTVLink': sawc configuration to storage complete.<br/>2014.07.10 14:56:58 534 ms; 27699.4658cc 'DTVLink': starting plugin "Server"<br/>2014.07.10 14:56:58 534 ms; 27699.4658cc 'Server': Threadpool "MediaSessions": Thread Started: Id=4604(0x11fc), Count=1<br/>2014.07.10 14:56:58 534 ms; 27699.4658cc 'Server': Threadpool "MediaSessions": Thread Started: Id=4604(0x11fc), Count=2<br/>2014.07.10 14:56:58 534 ms; 27699.4658cc 'Server': Threadpool "MediaSessions": Thread Started: Id=4604(0x10, Count=3<br/>2014.07.10 14:56:58 534 ms; 27699.4658cc 'Server': Threadpool "MediaSessions": Thread Started: Id=4604(0x10, Count=3<br/>2014.07.10 14:56:58 534 ms; 27699.4678cc 'Server': Threadpool "MediaSessions": Thread Started: Id=4208(0x1070), Count=4<br/>2014.07.10 14:56:58 534 ms; 27699.4678cc 'Server': Threadpool "MediaSessions": Thread Started: Id=4208(0x1070), Count=4<br/>2014.07.10 14:56:58 534 ms; 27699.4678cc 'Server': Threadpool "MediaSessions": Thread Started: Id=4208(0x1070), Count=4<br/>2014.07.10 14:56:58 535 ms; 27699.4678cc 'Server': Threadpool "MediaSessions": Thread Started: Id=4208(0x1070), Count=5<br/>2014.07.10 14:56:58 535 ms; 27699.4678cc 'Server': M5: Activating<br/>2014.07.10 14:56:58 535 ms; 27699.4678cc 'Server': Threadpool "MediaSessions": Thread Started: Id=506(0x13c8), Count=6<br/>2014.07.10 14:56:58 535 ms; 27699.4678cc 'Server': M5: Activating<br/>2014.07.10 14:56:58 535 ms; 27699.4678cc 'Server': M7: Activating<br/>2014.07.10 14:56:58 535 ms; 27699.4678cc 'Server': M7: Activating<br/>2014.07.10 14:56:58 535 ms; 27699.4678cc 'Server': Threadpool "MediaSessions": Thread Started: Id=636(0x13c8), Count=7<br/>2014.07.10 14:56:58 535 ms; 27699.4678cc 'Server': Threadpool "MediaSessions": Thread Started: Id=636(0x13c4), Count=7<br/>2014.07.10 14:56:58 555 ms; 27699.4678cc 'Server': Threadpool "Listeners": Thread Started: Id=638((0x164), Count=7<br/>2014.07.10 14:56:58 555 ms; 27699.4678cc 'Server': Threadpool "Listeners": Thr</pre> |
| L                                                                                                    |                                                                                                    |

Figure A.77. Example of a bitcontrol® Digital TV Link log file

# A.2.25. Get OptionsDialogVisible / Get ShowConsole / Get SystrayVisible

- Get OptionsDialogVisible: Returns the state of the bitcontrol® Digital TV Link Options dialogues
- Get ShowConsole: Returns the state of the console
- Get ShowConsole: Returns the state of the systray icon in the footline of the desktop

If the *bitcontrol*® *Digital TV Link Options* dialogues / console / systray icon are open or visible, the result will be true. Elsewise the result will be false.

```
<Script Language="JScript" GlobalContext="true" Expression="true"
Response="XMLResponse" Id="RequestNum15">
    <![CDATA[
    DTVLink.OptionsDialogVisible
   ]]>
  </Script>
```

## Figure A.78. Example JScript Snippet request for Get OptionsDialogVisible (core function)

The response is a boolean value that means the option is enabled (true) or disabled (false). In this case it is true, that means the *bitcontrol*® *Digital TV Link Options* dialogues were open.

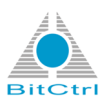

```
<?xml version="1.0" encoding="utf-8"?>
<Result Id="RequestNum15">true</Result>
```

# Figure A.79. Example JScript Snippet server response for Get OptionsDialogVisible (core function)

## A.2.26. Show OptionsDialog /Show Console / Show Systraylcon

- Show OptionsDialog: Opens or closes the bitcontrol® Digital TV Link Options dialogues.
- Show Console: Opens or closes the console.
- Show Systraylcon: Opens or closes the sysray icon.

For this the value true (open) or true (close) can be set.

```
<Script Language="JScript" GlobalContext="true" Expression="true"
Response="XMLResponse" Id="RequestNum15">
  <![CDATA[
    DTVLink.OptionsDialogVisible = true;
  ]]>
 </Script>
```

#### Figure A.80. Example JScript Snippet request for Show OptionsDialog (core function)

The example request above opens the *bitcontrol® Digital TV Link Options* dialogues that were not open before.

## Note

The option for setting the systray icon visible / invisible can be found in *Systray* window of the *bitcontrol*® *Digital TV Link Options* dialogues (see Figure A.81, "Systray icon visible / invisible option in Systray window of the bitcontrol® Digital TV Link Options dialogues" [46]).

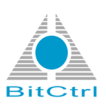

| Preferences                                                                                           | ☑ Show Icon in Taskbar Status Area                                                                                                    |               |
|----------------------------------------------------------------------------------------------------|----------------------------------------------------------------------------------------------------|---------------|
| Audio Codec Mapping     Audio Codec Mapping     Decoders     Encoders     Transcoders     Transcoders | Arrange by V Show TV Programs<br>Providers V Show Radio Programs<br>Alphabetically Show Encrypted Programs<br>Frequency Show Other Services | Programs Menu |
| Image: System     System       Image: System     System       Image: Server     Server                | <ul> <li>✓ Show Trilters" Menu</li> <li>✓ Show Bouquets</li> <li>✓ Show Program History (History Length: 20) Clear</li> </ul>               |               |

Figure A.81. Systray icon visible / invisible option in Systray window of the bitcontrol® Digital TV Link Options dialogues

## A.2.27. Get All Channels

Returns the channels of all started plug-ins and their properties

The next code shows the Jscript Snippit for *Get All Channels*. Expressions that are marked with // will not be returned.

```
<Script Language="JScript" GlobalContext="true" Expression="true"</pre>
Response="XMLResponse" Id="RequestNum0">
 <![CDATA[
 for (var i in DTVLink.Plugins) {
 var plugin = DTVLink.Plugins[i];
 if ((plugin.Plugin != null) && (plugin.Plugin.Channels != undefined)) {
 var receiver = plugin.Plugin;
  var channels = receiver.Channels;
  var xmlreceiver = XMLResponse.ownerDocument.createElement('Receiver');
  XMLResponse.appendChild(xmlreceiver);
  xmlreceiver.setAttribute('Name', plugin.Name);
  xmlreceiver.setAttribute('Channels', channels.Count);
  for (var i in channels) {
  var channel = channels[i];
  var xml = XMLResponse.ownerDocument.createElement('Channel');
   xmlreceiver.appendChild(xml);
   xml.setAttribute('Id', channel.Id);
   xml.setAttribute('Name', channel.Name);
   xml.setAttribute('Provider', channel.Provider);
```

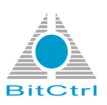

```
xml.setAttribute('Type', channel.Type);
  xml.setAttribute('Network', channel.Network);
  xml.setAttribute('Bouquets', channel.Bouquets);
  xml.setAttribute('URL', channel.URL);
   //xml.setAttribute('SID', channel.SID);
   //xml.setAttribute('PMT_PID', channel.PMT_PID);
   //xml.setAttribute('PCR_PID', channel.PCR_PID);
   //xml.setAttribute('Video_PID', channel.Video_PID);
   //xml.setAttribute('Audio_PID', channel.Audio_PID);
   //xml.setAttribute('FreeCA', channel.FreeCA);
   //xml.setAttribute('LNB', channel.LNB);
   //xml.setAttribute('Kanal', channel.Kanal);
   //xml.setAttribute('FrequencyKHz', channel.FrequencyKHz);
   //xml.setAttribute('SymbolRate', channel.SymbolRate);
   //xml.setAttribute('Polarity', channel.Polarity);
   //xml.setAttribute('FEC', channel.FEC);
   //xml.setAttribute('FECMethod', channel.FECMethod);
   //xml.setAttribute('Modulation', channel.Modulation);
   //xml.setAttribute('Bandwidth', channel.Bandwidth);
   //xml.setAttribute('GuardInterval', channel.GuardInterval);
   //xml.setAttribute('TransmissionMode', channel.TransmissionMode);
   //xml.setAttribute('SpectralInversion', channel.SpectralInversion);
   //xml.setAttribute('ModulationSystem', channel.ModulationSystem);
   //xml.setAttribute('RollOff', channel.RollOff);
   //xml.setAttribute('Pilot', channel.Pilot);
   }
  }
 }
 ]]>
</Script>
```

The result shows that there are two plug-ins started (*AXIS* plug-in line 3 and *File* plug-in line 10). Each plug-in has one active channel (also line 3 and line 10). In addition to these information, the available channel properties are displayed too.

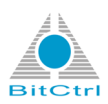

```
<?xml version="1.0" encoding="utf-8"?>
<Result Id="RequestNum0">
    <Receiver Name="AXIS" Channels="1">
        <Channel Id="0"
        Name="AXIS M3011 - 00408C9492B7"
        Provider=" Type="1"
        Network="unicast" Bouquets=""
        URL="rtsp://192.168.1.28/axis-media/media.amp?videocodec=mpeg4"/>
    </Receiver>
    <Receiver Name="File" Channels="1">
        <Channel Id="2"
        Name="FIFASPOT_LVB_3gmp4_352x288.mp4"
        Provider=""
        Type="1" Network=""
        Bouquets=""
        URL="H:\video_samples\MPEG-4 3GP\FIFASPOT_LVB_3gmp4_352x288.mp4"/>
    </Receiver>
</Result>
```

Figure A.82. JScript Snippet server response for Show All Channels (core function)

## A.2.28. Statistics

Returns statistical values of the channel the is currently in use

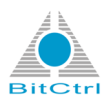

```
<Script Language="JScript" GlobalContext="true" Expression="true"</pre>
Response="XMLResponse" Id="RequestNum3">
 <![CDATA]
var stat = DTVLink.Statistics;
var xmlstat = XMLResponse.ownerDocument.createElement('Statistics');
 var xmlstatvideo = XMLResponse.ownerDocument.createElement('Video');
 var xmlstataudio = XMLResponse.ownerDocument.createElement('Audio');
 XMLResponse.appendChild(xmlstat);
 xmlstat.appendChild(xmlstatvideo);
 xmlstat.appendChild(xmlstataudio);
 xmlstatvideo.setAttribute('FCC', stat.VideoFCC);
 xmlstatvideo.setAttribute('ReceivedBytes', stat.VideoReceivedBytes);
 xmlstatvideo.setAttribute('ReceivedPackets', stat.VideoReceivedPackets);
 xmlstatvideo.setAttribute('BufferFillBytes', stat.VideoBufferFillBytes);
 xmlstatvideo.setAttribute('BufferFillTimeSec', stat.VideoBufferFillTimeSec);
 xmlstatvideo.setAttribute('StreamTimestampSec',stat.VideoStreamTimestampSec);
 xmlstataudio.setAttribute('FCC', stat.AudioFCC);
 xmlstataudio.setAttribute('ReceivedBytes', stat.AudioReceivedBytes);
 xmlstataudio.setAttribute('ReceivedPackets', stat.AudioReceivedPackets);
 xmlstataudio.setAttribute('BufferFillBytes', stat.AudioBufferFillBytes);
 xmlstataudio.setAttribute('BufferFillTimeSec', stat.AudioBufferFillTimeSec);
 xmlstataudio.setAttribute('StreamTimestampSec', stat.AudioStreamTimestampSec);
 xmlstat.setAttribute('Substreams', stat.SubstreamsCount);
 for (i=0; i<stat.SubstreamsCount; i++) {</pre>
  var xmlstatsubstream = XMLResponse.ownerDocument.createElement('Substream');
  xmlstat.appendChild(xmlstatsubstream);
  xmlstatsubstream.setAttribute('Type', stat.GetSubstreamType(i));
  xmlstatsubstream.setAttribute('FCC', stat.GetSubstreamFCC(i));
  xmlstatsubstream.setAttribute('Id', stat.GetSubstreamId(i));
  xmlstatsubstream.setAttribute('Description', stat.GetSubstreamDescription(i));
  xmlstatsubstream.setAttribute('ReceivedBytes', stat.GetSubstreamReceivedBytes(i));
  xmlstatsubstream.setAttribute('ReceivedSamples',
  stat.GetSubstreamReceivedSamples(i));
  xmlstatsubstream.setAttribute('PacketizedSamples',
  stat.GetSubstreamPacketizedSamples(i));
  xmlstatsubstream.setAttribute('LastOriginalTimestampSec',
  tat.GetSubstreamLastOriginalTimestampSec(i));
  xmlstatsubstream.setAttribute('LastOriginalDTSSec',
  stat.GetSubstreamLastOriginalDTSSec(i));
  xmlstatsubstream.setAttribute('LastOriginalPTSSec',
  stat.GetSubstreamLastOriginalPTSSec(i));
  xmlstatsubstream.setAttribute('TimestampAverageJitterSec',
  stat.GetSubstreamTimestampAverageJitterSec(i));
 }
 ]]>
</Script>
```

Figure A.83. JScript Snippet request for Statistics (core function)

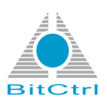

The result is a screenshot of available statistical values of the channel the is currently in use.

```
<?xml version="1.0" encoding="utf-8"?>
<Result Id="RequestNum3">
    <Statistics Substreams="">
        <Video FCC="MP4V"
        ReceivedBytes="27963913"
        ReceivedPackets="31570"
        BufferFillBytes="1.84467440737095E+19"
        BufferFillTimeSec="0"
        StreamTimestampSec="5.92"/>
        <Audio FCC=" AAC"
        ReceivedBytes="237332"
        ReceivedPackets="39374"
        BufferFillBytes="0"
        BufferFillTimeSec="0"
        StreamTimestampSec="15994.1045403"/>
    </Statistics>
</Result>
```

Figure A.84. JScript Snippet server response for Statistics (core function)

## A.2.29. Digital TV Link collections

## A.2.29.1. Enumerate Satelittes / Enumertate Cables / Enumerate Terrestrials

Returns the available transponders

```
<Script Language="JScript" GlobalContext="true" Expression="true"</pre>
Response="XMLResponse" Id="RequestNum15">
 <![CDATA[
XMLResponse.setAttribute('Terrestrials', DTVLink.Terrestrials.Count);
 for (var i in DTVLink.Terrestrials) {
var terrestrial = DTVLink.Terrestrials[i];
 var xmlterrestrial = XMLResponse.ownerDocument.createElement('Terrestrial');
 XMLResponse.appendChild(xmlterrestrial);
xmlterrestrial.setAttribute('Transponders', terrestrial.Transponders.Count);
 xmlterrestrial.setAttribute('Id', terrestrial.Id);
 xmlterrestrial.setAttribute('Name', terrestrial.Name);
 }
 ]]>
```

```
</Script>
```

Figure A.85. Example JScript Snippet request for Get Enumerate Terrestrials (core function)

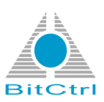

The result shows that one transponder was found.

```
<?xml version="1.0" encoding="utf-8"?>
<Result Id="RequestNum1" Terrestrials="1">
<Terrestrial Transponders="57" Id="0" Name="Europe"/>
</Result>
```

#### Figure A.86. Example JScript Snippet server response for Get Enumerate Terrestrials (core function)

The *bitcontrol*® *Digital TV Link Options* dialogues contain a corresponding field for the example. It can be found in the *BDA* plug-in preferences window (see red marked aera in Figure A.87, "Transponder in BDA plug-in preferences window" [51]).

| Chappels            | Region:   | Europe                                                                               |          |       |         | Scan     |
|---------------------|-----------|--------------------------------------------------------------------------------------|----------|-------|---------|----------|
| Video Codec Mapping | Channel:  | <all channels:<="" th=""><th>&gt;</th><th></th><th>▼ V Fr</th><th>ee Only</th></all> | >        |       | ▼ V Fr  | ee Only  |
| Audio Codec Mapping |           |                                                                                      |          |       | Scanni  | ng Statu |
| Encoders            | Progress: |                                                                                      |          |       |         | _        |
| Transcoders         |           |                                                                                      |          |       |         |          |
| Statistics          | Quality:  |                                                                                      | Leve     | l:    |         |          |
| Systray             | Locked    | Present                                                                              |          |       |         |          |
| Video Decoder       |           |                                                                                      |          |       |         |          |
|                     | SID N     | lame                                                                                 | Provider | Type  | Channel | Free     |
| - BDA Tuner         | 514 Z     | DF                                                                                   | ZDFmobil | Video | C22     | yes      |
| - 🗇 Einstellungen   | 515 3     | sat                                                                                  | ZDFmobil | Video | C22     | yes      |
| - 🗇 Statistics      | 516 Z     | DFinfo                                                                               | ZDFmobil | Video | C22     | yes      |
| Channels            | 517 n     | eo/KiKA                                                                              | ZDFmobil | Video | C22     | yes      |
| Terrestrials        | 2 a       | rte                                                                                  | ARD      | Video | C24     | yes      |
| EPG                 | 3 P       | HOENIX                                                                               | ARD      | Video | C24     | yes      |
| File                | 5 E       | insfestival                                                                          | ARD      | Video | C24     | yes      |
| ver                 | 96 D      | as Erste                                                                             | ARD      | Video | C24     | yes      |
|                     |           | 03 21302                                                                             | N.C      | Video | 621     | ,        |
|                     |           |                                                                                      |          |       |         |          |
|                     |           |                                                                                      |          |       |         |          |

Figure A.87. Transponder in BDA plug-in preferences window

# A.2.29.2. Enumerate Satelittes (Extra) / Enumertate Cables (Extra) / Enumerate Terrestrials (Extra)

Returns the available transponders and their channels

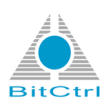

```
<Script Language="JScript" GlobalContext="true" Expression="true"</pre>
Response="XMLResponse" Id="RequestNum15">
 <! [CDATA]
 XMLResponse.setAttribute('Terrestrials', DTVLink.Terrestrials.Count);
 for (var i in DTVLink.Terrestrials) {
 var terrestrial = DTVLink.Terrestrials[i];
 var xmlterrestrial = XMLResponse.ownerDocument.createElement('Terrestrial');
 XMLResponse.appendChild(xmlterrestrial);
 xmlterrestrial.setAttribute('Transponders', terrestrial.Transponders.Count);
 xmlterrestrial.setAttribute('Id', terrestrial.Id);
 xmlterrestrial.setAttribute('Name', terrestrial.Name);
 // Enum Transponders...
 for (var t in terrestrial.Transponders) {
  var transponder = terrestrial.Transponders[t];
  var xmltransponder = XMLResponse.ownerDocument.createElement('Transponder');
  xmlterrestrial.appendChild(xmltransponder);
  xmltransponder.setAttribute('Id', transponder.Id);
  xmltransponder.setAttribute('Name', transponder.Name);
  xmltransponder.setAttribute('FrequencyKHz', transponder.FrequencyKHz);
  xmltransponder.setAttribute('FEC', transponder.FEC);
  xmltransponder.setAttribute('Modulation', transponder.Modulation);
  xmltransponder.setAttribute('Bandwidth', transponder.Bandwidth);
  xmltransponder.setAttribute('GuardInterval', transponder.GuardInterval);
  xmltransponder.setAttribute('TransmissionMode', transponder.TransmissionMode);
  }
 }
 ]]>
</Script>
```

#### Figure A.88. Example JScript Snippet request for Get Enumerate Terrestrials (core function)

The next picture shows the server response window for JScript Snippit *Get Enumerate Terrestrials Extra*. In this case there is one Transponder named *Region* available. The transponder has 69 channels. So 69 channel entries and their properties are visible too.

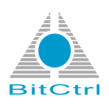

| tus | 200                                                                                                    |  |
|-----|----------------------------------------------------------------------------------------------------|--|
| ata | xml version="1.0" encoding="utf-8"?                                                                                                    |  |
|     | <result id="RequestNum2" terrestrials="1"></result>                                                                                               |  |
|     | <terrestrial id="0" name="Europe" transponders="57"></terrestrial>                                                                                |  |
|     | <transponder <="" bandwidth="1" fec="-1" frequencykhz="177500" guardinterval="-1" id="0" modulation="-1" name="C05" td=""><td></td></transponder> |  |
|     | TransmissionMode="-1"/>                                                                                                    |  |
|     | <pre></pre>                                                                                                    |  |
|     | Iransmissionmode = -1-7>                                                                                                    |  |
|     | Transfonde="1"/>                                                                                                    |  |
|     | <pre></pre>                                                                                                    |  |
|     | TransmissionMode="-1"/>                                                                                                    |  |
|     | <transponder <="" bandwidth="1" fec="-1" frequencykhz="205500" guardinterval="-1" id="4" modulation="-1" name="CO9" td=""><td></td></transponder> |  |
|     | TransmissionMode="-1"/>                                                                                                    |  |
|     | <transponder <="" bandwidth="1" fec="-1" frequencykhz="212500" guardinterval="-1" id="5" modulation="-1" name="C10" td=""><td></td></transponder> |  |
|     | TransmissionMode="-1"/>                                                                                                    |  |
|     |                                                                                                    |  |

# Figure A.89. Part of the server response window for JScript Snippit Get Enumerate Terrestrials Extra

Picture Figure A.90, "Transponder channels in BDA plug-in preferences window [53] shows the corresponding area in in *BDA* plug-in preferences window (*bitcontrol® Digital TV Link Options* dialogues).

| bitcontrol® Digital TV Link O       | ptions    |                                                                                                    |   |                 |
|-------------------------------------|-----------|----------------------------------------------------------------------------------------------------|---|-----------------|
| Preferences                         | Region:   | Europe                                                                                                   | • | Scan            |
| Video Codec Mapping                 | Channel:  | <all channels=""></all>                                                                                  | • | Free Only       |
| Audio Codec Mapping                 |           | <all channels=""></all>                                                                                  |   |                 |
| Decoders<br>Encoders<br>Transcoders | Progress: | C05: 177,500 KHz, 7 MHz<br>C06: 184,500 KHz, 7 MHz<br>C07: 191,500 KHz, 7 MHz<br>C07: 191,500 KHz, 7 MHz | Î | Scanning Status |
| - Statistics                        | Quality:  | C09: 205 500 KHz, 7 MHz                                                                                  |   |                 |
| Systray<br>Video Decoder            | Locked    | C10: 212.500 KHz, 7 MHz<br>C11: 219.500 KHz, 7 MHz                                                       | - |                 |
| - 💾 Plugins                         |           | C12: 226.500 KHz, 7 MHz                                                                                  |   |                 |
| 🖮 🔔 AXIS                            | SID N     | an C21: 474.000 KHz, 8 MHz                                                                               | 9 | nnel Free       |
| BDA Tuner                           | 514 Z     | F C23: 490,000 KHz, 8 MHz                                                                                | 2 | yes             |
| - Finstellungen                     | 515 3     | a C24: 498.000 KHz, 8 MHz                                                                                | , | ves             |
| Statistics                          | 516 7     | C25: 506.000 KHz, 8 MHz                                                                                  |   | Vec             |
| Channels                            | 517 -     | C26: 514.000 KHz, 8 MHz                                                                                  |   | ycs             |
| Channels                            | 51/ n     | C27: 522.000 KHz, 8 MHz                                                                                  | - | yes             |
|                                     | 2 a       | te C28: 530.000 KHz, 8 MHz                                                                               | 1 | yes             |
| EPG                                 | 3 P       | C29: 538.000 KHz, 8 MHz                                                                                  |   | yes             |
| 🗄 🖓 File                            | 5 E       | C30: 546.000 KHz, 8 MHz                                                                                  |   | ves             |
| 🗄 📲 Server                          | 06 0      | - C 22: 554.000 KH2; 8 MH2                                                                               |   |                 |
| _                                   | 50 0      | C33: 570 000 KHz 8 MHz                                                                                   |   | yes             |
|                                     |           | C34: 578.000 KHz, 8 MHz                                                                                  |   |                 |
|                                     |           | C35: 586.000 KHz, 8 MHz                                                                                  |   |                 |
|                                     |           | C36: 594,000 KHz, 8 MHz                                                                                  |   |                 |
|                                     | •         | C37: 602.000 KHz, 8 MHz                                                                                  |   | •               |
|                                     |           | C38: 610.000 KHz, 8 MHz                                                                                  |   |                 |
|                                     |           | C39: 618.000 KHz, 8 MHz                                                                                  |   |                 |
|                                     |           | C40: 626.000 KHz, 8 MHz                                                                                  |   |                 |
|                                     |           | C41: 634.000 KHz, 8 MHz                                                                                  | - |                 |

Figure A.90. Transponder channels in BDA plug-in preferences window

## A.2.30. Plug-ins

## A.2.30.1. Enumerate Plugins

Returns the state of the plug-ins

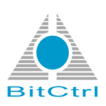

```
<Script Language="JScript" GlobalContext="true" Expression="true"</pre>
Response="XMLResponse" Id="RequestNum15">
 <![CDATA[
XMLResponse.setAttribute('Plugins', DTVLink.Plugins.Count);
 for (var i in DTVLink.Plugins) {
 var plugin = DTVLink.Plugins[i];
 var xmlplugin = XMLResponse.ownerDocument.createElement('Plugin');
XMLResponse.appendChild(xmlplugin);
 xmlplugin.setAttribute('Name', plugin.Name);
 xmlplugin.setAttribute('State', plugin.State);
 xmlplugin.setAttribute('Class', plugin.Class);
 xmlplugin.setAttribute('Priority', plugin.Priority);
 xmlplugin.setAttribute('StartupType', plugin.StartupType);
 }
 ]]>
</Script>
```

#### Figure A.91. Example JScript Snippet request for Enumerate Plugins (core function)

The following properties and their states will be read ou by the JScript Snippit:

- Name: Name of the plug-in (needn't to be the type pf the plug-in)
- State: State of the plug-in (0 = not loaded; 1 = loaded but not started; 2 = started)
- Class: Type of the plug-in
- *Priority*: Execution priority of the plug-in (high number means high priority and prefered execution; decreasing number means decreasing priority of execution)
- *StartupType*: Type of plug-in start (0 = Disabled; 1 = Auto; 2 = Manual)

The result of the request (see next code) shows all available plug-ins, their properties and states.

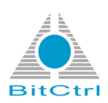

```
<?xml version="1.0" encoding="utf-8"?>
<Result Id="RequestNum0" Plugins="13">
    <Plugin Name="AXIS" State="1" Class="AXIS" Priority="110"
    StartupType="2"/>
    <Plugin Name="BDA Tuner" State="1" Class="BDA" Priority="100"</pre>
    StartupType="2"/>
    <Plugin Name="BoschVIPX" State="0" Class="BoschVIPX" Priority="110"
    StartupType="0"/>
    <Plugin Name="Capture" State="0" Class="Capture" Priority="100"</pre>
    StartupType="0"/>
    <Plugin Name="DBox2" State="0" Class="DBox2" Priority="100"
    StartupType="0"/>
    <Plugin Name="DreamBox" State="0" Class="DreamBox" Priority="100"</pre>
    StartupType="0"/>
    <Plugin Name="File" State="1" Class="ReceiverFile" Priority="110"</pre>
    StartupType="2"/>
    <Plugin Name="NetPublisher" State="0" Class="NetPublisher" Priority="100"
    StartupType="0"/>
    <Plugin Name="Recorder" State="0" Class="Recorder" Priority="50"
    StartupType="0"/>
    <Plugin Name="ReelBox" State="0" Class="ReelBox" Priority="100"
    StartupType="0"/>
    <Plugin Name="RTSP Receiver" State="0" Class="RTSPReceiver" Priority="110"</pre>
    StartupType="0"/>
    <Plugin Name="Server" State="2" Class="MultistreamServer" Priority="200"
    StartupType="2"/>
    <Plugin Name="TraficonVIPT" State="0" Class="TraficonVIPT" Priority="110"
    StartupType="0"/>
</Result>
```

## Figure A.92. Example JScript Snippet server response for Enumerate Plugins (core function)

## A.2.30.2. Create Plugin Instance

This JScript Snippit allows the creation of an own plug-in. For this, the default code (see Figure A.95, "JScript Snippit Create Plugin Instance code with modifications in request window[57]) can be modified. The properties mentioned in Section A.2.30.1, "Enumerate Plugins"[53] can be changed for the new plug-in.

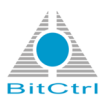

```
<Script Language="JScript" GlobalContext="true" Expression="true"</pre>
Response="XMLResponse" Id="RequestNum15">
 <![CDATA[
 // Create Plugin Context object
var plugin = DTVLink.CreatePlugin();
 // Setup Class
plugin.Class = 'ReceiverFile'; // Alternative:
 'Bitcontrol.DTVLink.Plugin.ReceiverFile'
 or '{AA6CEC10-2408-4E69-845F-28F30755B00C}'
 // Add context to Digital TV Link plugins list
 DTVLink.Plugins['My Plugin'] = plugin;
 // Alternative:
 // plugin.Name = 'My Plugin';
 // DTVLink.Plugins.Add(plugin);
 // Load Plugin
 plugin.State = 1;
 // Set plugin params
plugin.Plugin.Mode = 2;
 // Start plugin
plugin.State = 2;
 ]]>
</Script>
```

## Figure A.93. Example JScript Snippet request for Create Plugin Instance (core function)

Example modification:

- Plug-in class: BDA
- Plug-in name: Test Device
- Plug-in state: started (2)
- Rest default

The next lines show the example modifications in the code.

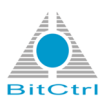

```
<Script Language="JScript" GlobalContext="true" Expression="true"</pre>
Response="XMLResponse" Id="RequestNum15">
 <![CDATA]
 // Create Plugin Context object
var plugin = DTVLink.CreatePlugin();
 // Setup Class
plugin.Class = 'BDA'; // Alternative:
 'Bitcontrol.DTVLink.Plugin.ReceiverFile'
 or '{AA6CEC10-2408-4E69-845F-28F30755B00C}'
 // Add context to Digital TV Link plugins list
 DTVLink.Plugins['Test Device'] = plugin;
 // Alternative:
 // plugin.Name = 'My Plugin';
 // DTVLink.Plugins.Add(plugin);
 // Load Plugin
 plugin.State = 2;
 // Set plugin params
plugin.Plugin.Mode = 2;
 // Start plugin
plugin.State = 2;
 ]]>
</Script>
```

#### Figure A.94. Example JScript Snippet request for Create Plugin Instance with modifications (core function)

Picture Figure A.95, "JScript Snippit Create Plugin Instance code with modifications in request window "[57] shows the code example again. The modifications are marked red.

| Data | // Setup Class                                                                                                    |    | • |
|------|----------------------------------------------------------------------------------------------------|----|---|
|      | plugin.Class = 'BDA'; // Alternative: 'Bitcontrol.DTVLink.Plugin.ReceiverFile' or '{AA6CEC10-2408-4E69-845F-28F30755B00C}'                                                                                       |    |   |
|      | <pre>// Add context to Digital TV Link plugins list DTVLink.Plugins['Test Device'] = plugin; // Alternative: // plugin.Name = 'My Plugin'; // DTVLink.Plugins.Add(plugin); // DTVLink.Plugins.Add(plugin);</pre> |    |   |
|      | <pre>// Load Plugin plugin.State = 2;</pre>                                                                                                    |    |   |
|      | <pre>// Set plugin params plugin.Plugin.Mode = 2;</pre>                                                                                                    |    |   |
|      | 4                                                                                                    | Þ. |   |
|      | Send Request                                                                                                    |    |   |

Figure A.95. JScript Snippit Create Plugin Instance code with modifications in request window

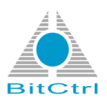

The result of the request can be found in the plug-in list (*bitcontrol*® *Digital TV Link Options* dialogues). The added plug-in is visible there (red marked). It has the state *started* by default.

| Channels Na         | ne                          | Status  | Priority | Startup Type         |  |
|---------------------|-----------------------------|---------|----------|----------------------|--|
| Video Codec Mapping | AXIS                        | Loaded  | 110      | Manual               |  |
| Audio Codec Mapping | BDA Tuner                   | Started | 100      | Auto                 |  |
| Decoders            | BoschVIPX                   |         | 110      | Disabled             |  |
| Encoders            | Capture                     |         | 100      | Disabled             |  |
| Statistics          | DBox2                       |         | 100      | Disabled             |  |
| wetraw -            | DreamBox                    |         | 100      | Disabled             |  |
| ideo Decoder 🗸 🕹    | File                        | Loaded  | 110      | Manual               |  |
|                     | NetPublisher                |         | 100      | Disabled             |  |
| AXIS                | Recorder                    |         | 50       | Disabled             |  |
| BDA Tuner           | ReelBox                     |         | 100      | Disabled             |  |
| File 😰              | RTSP Receiver               |         | 110      | Disabled             |  |
| erver               | Server                      | Started | 200      | Manual               |  |
| Test Device         | TraficonVIPT                |         | 110      | Disabled             |  |
| 9                   | Test Device                 | Started | 100      | Disabled             |  |
| Test Device         | TraficonVIPT<br>Test Device | Started | 110      | Disabled<br>Disabled |  |
| •                   |                             |         |          |                      |  |

Figure A.96. Added BDA plug-in in plug-in list